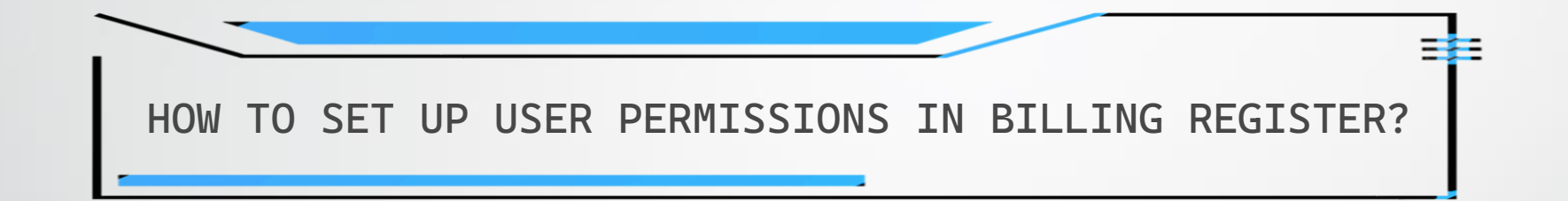

Billing Register runs in a multi-user environment thus there is always a need to set up user permissions for different users according to their job roles and organizational hierarchy.

In any business software, usually the actions which can be performed by an Employee are like View Data, Edit Data, Add Record, Delete Record, Print Report, and Send A Message. In Billing Register, these actions can be controlled by assigning/revoking respective Permissions.

There is something called a 'User Role' which is composed of a set of permissions using which permissions can be assigned quickly to an Employee. These Role Permissions can be further tweaked to cater any specific needs. Some User Roles are provided by default, and are named as Super User Access, Sales Only, Purchase Only, Marketing Only, Stationery Printing Only, and Inventory Control.

While creating an employee, a User Role is required to be assigned. So, first we configure User Roles and then assign the User Roles to respective users (employees).

It is recommended that the business owner remains the only 'Admin' and all the other employees remain underneath him/her with appropriate User Role assigned to each employee. The Admin has the 'Super User Access' Role by default.

First, we will see how to configure User Roles and Role Permissions, and then we'll have a look at how to assign a User Role to a user in Billing Register.

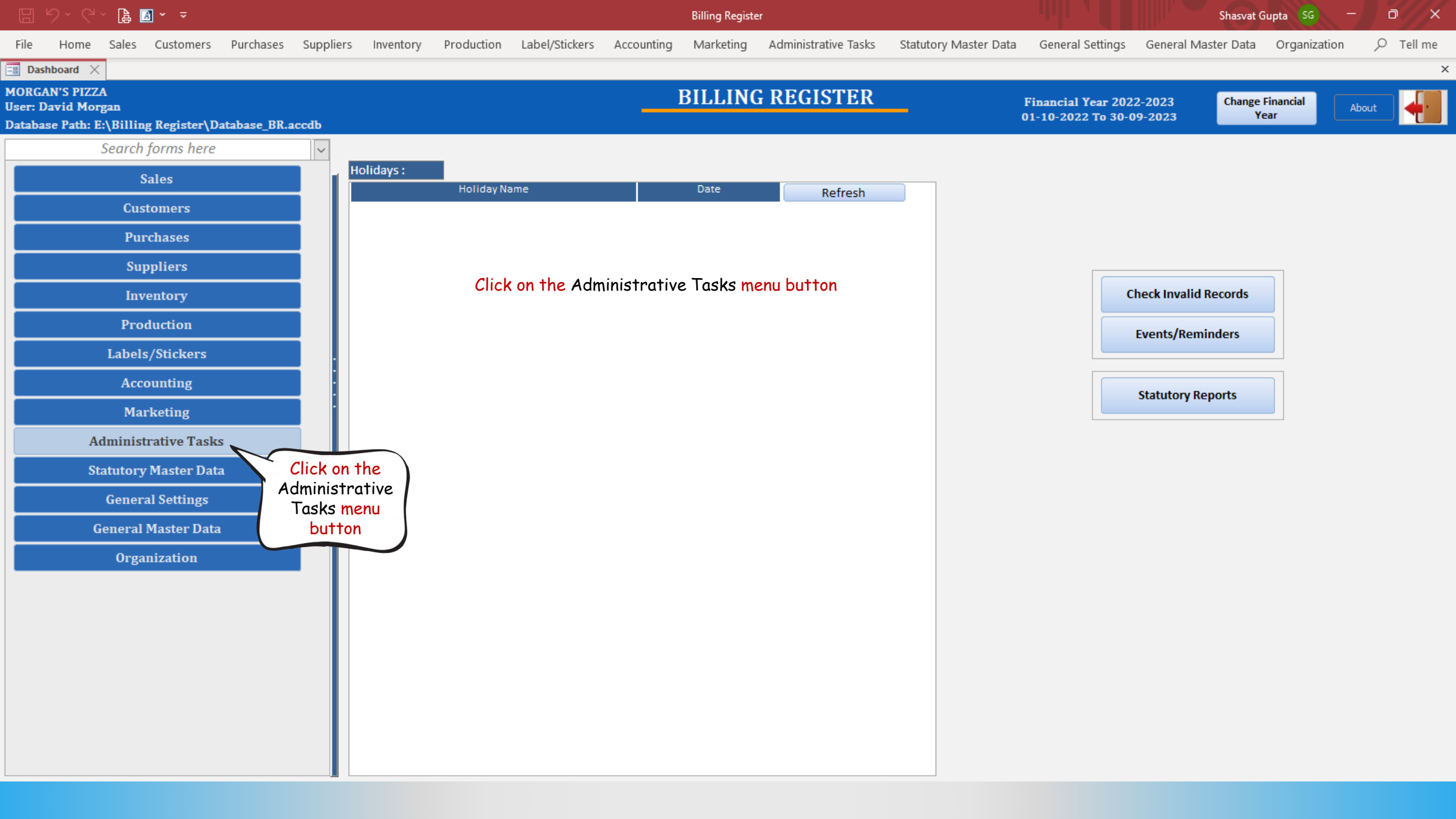

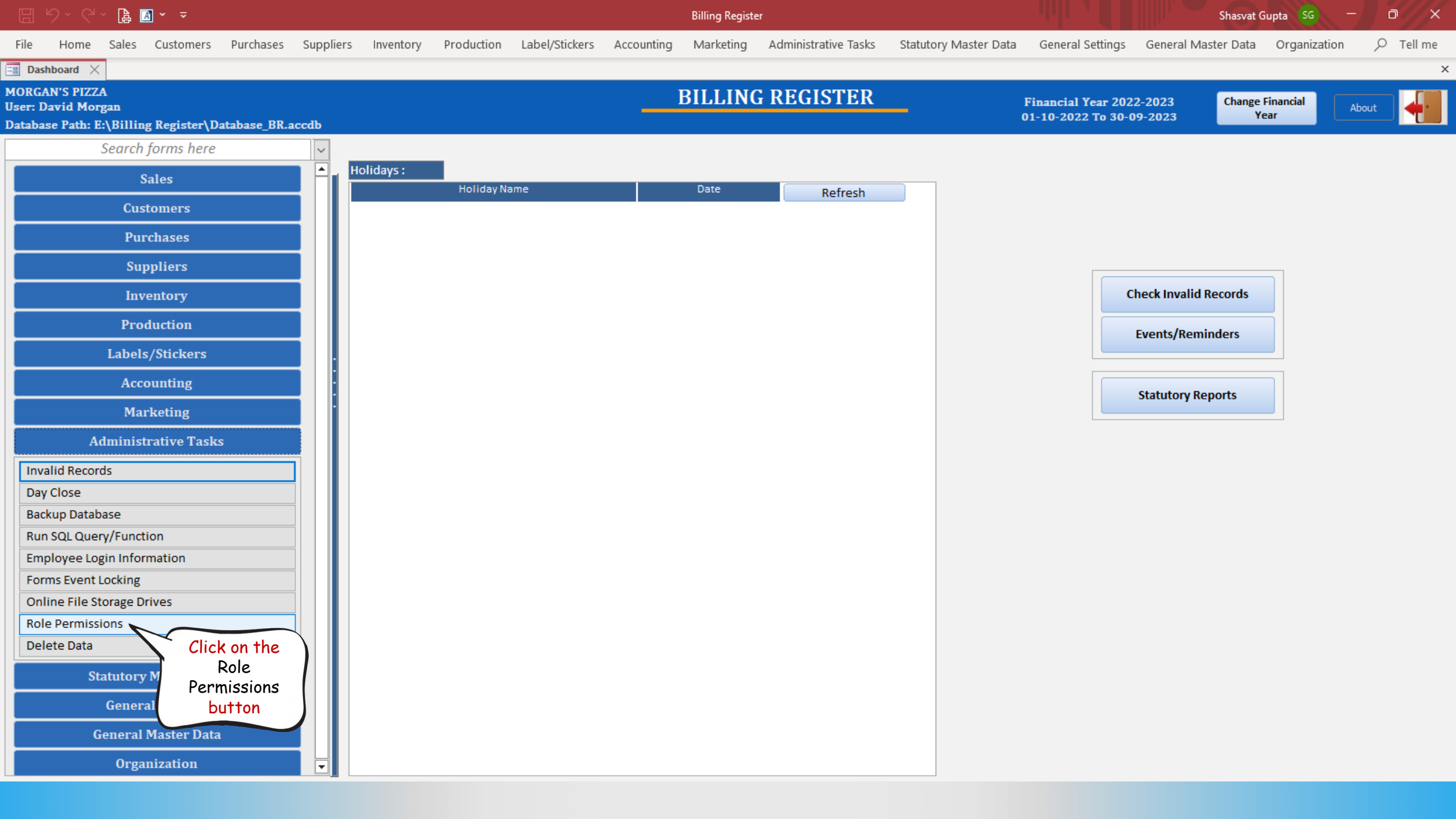

Billing Register

Shasvat Gupta SG —

File Home Sales Customers Purchases Suppliers Inventory Production Label/Stickers Accounting Marketing Administrative Tasks Statutory Master Data General Settings General Master Data Organization 🔎 Tell me

×

🖃 Dashboard 🗙 📑 Role Permissions 🗙

# **ROLE PERMISSIONS**

| <u>~</u> | Role                                 | Permissions :                         |                                                                                                    |              | Features Acces | ssible To Admin ( | Only S       | Select All De   | select All | Load All Featu      | res      |
|----------|--------------------------------------|---------------------------------------|----------------------------------------------------------------------------------------------------|--------------|----------------|-------------------|--------------|-----------------|------------|---------------------|----------|
|          | Super User Access                    | Feature                               | >Allow Add                                                                                                    | >Allow Edit  | >Allow Delete  | >Allow View       | >Allow Print | >Allow Messages |            | Special Permissions |          |
| -        | Sales Only                           | Accounting Groups                     | ~ 🗹                                                                                                    |              | $\checkmark$   |                   |              |                 |            | Special Permissions | Ì        |
|          | Purchase Only                        | Additional Charges                    | - 2                                                                                                    |              |                |                   |              |                 |            | Special Permissions | <b>D</b> |
| m        | Marketing Only                       | Address Label Format                  | - 2                                                                                                    | $\checkmark$ | $\checkmark$   | $\checkmark$      |              |                 |            | Special Permissions | Ť        |
|          | Stationery Printing Only             | All FY Vouchers                       | -                                                                                                    |              |                |                   |              |                 |            | Special Permissions | Ĩ        |
| 163      | Inventory Control                    | Attributes Master                     | - 2                                                                                                    | $\checkmark$ | $\checkmark$   | $\checkmark$      |              |                 |            | Special Permissions | Ť        |
|          | I hese are the                       | Balance Sheet                         | -                                                                                                    |              |                |                   |              |                 |            | Special Permissions | Ĩ        |
|          | User Roles                           | Bulk Marketing Groups                 | - 2                                                                                                    | $\checkmark$ | $\checkmark$   | $\checkmark$      |              |                 |            | Special Permissions | Ť        |
|          | default                              | Business Sections                     | - 2                                                                                                    |              |                |                   |              |                 |            | Special Permissions | <b>D</b> |
|          |                                      | Channel Sales Partners                | ~ 🗹                                                                                                    | $\checkmark$ | $\checkmark$   | $\checkmark$      |              |                 |            | Special Permissions | <b>T</b> |
|          |                                      | Currency Denomination                 | - I                                                                                                    | $\checkmark$ |                | $\checkmark$      |              |                 |            | Special Permissions | Ì        |
|          |                                      | Customers                             | ~ 🗹                                                                                                    | $\checkmark$ | $\checkmark$   | $\checkmark$      |              | $\checkmark$    |            | Special Permissions | Ť        |
|          |                                      | Day Close                             | - L                                                                                                    |              |                | $\checkmark$      |              |                 |            | Special Permissions | Ì        |
|          |                                      | Default Accounting Groups             | ~ 🗆                                                                                                    | $\checkmark$ |                | $\checkmark$      |              |                 |            | Special Permissions | Ť        |
|          |                                      | Delete Data                           | - L                                                                                                    |              |                | $\checkmark$      |              |                 |            | Special Permissions | Ì        |
|          |                                      | Ecommerce Operators                   | ~ 🗹                                                                                                    | $\checkmark$ | $\checkmark$   | $\checkmark$      |              |                 |            | Special Permissions | Ť        |
|          |                                      | Email Servers                         | <ul> <li>Image: Image: Ima</li></ul> |              | $\checkmark$   |                   |              |                 |            | Special Permissions | Ĩ        |
|          |                                      | Employee Master                       | ~ 🗹                                                                                                    | $\checkmark$ | $\checkmark$   | $\checkmark$      |              |                 |            | Special Permissions | Ť        |
|          |                                      | Employees                             | - Z                                                                                                    |              | $\checkmark$   |                   | $\checkmark$ |                 |            | Special Permissions | <b>T</b> |
|          |                                      | Exchange Rate Providers               | ~ 🗹                                                                                                    | $\checkmark$ | $\checkmark$   | $\checkmark$      |              |                 |            | Special Permissions | Ť        |
|          |                                      | General Master                        | ✓                                                                                                    |              | $\checkmark$   |                   |              |                 |            | Special Permissions | Ĩ        |
|          |                                      | Import Contacts From Excel/CSV Files  | ~                                                                                                    |              |                |                   |              |                 |            | Special Permissions | Ì        |
|          |                                      | Import Unformatted Text Files         | <ul> <li>✓</li> </ul>                                                                                                    |              |                |                   |              |                 |            | Special Permissions | Ĩ        |
| _        |                                      | Invalid Vouchers                      | ~                                                                                                    |              |                | $\checkmark$      |              |                 |            | Special Permissions | Ť        |
|          |                                      | Items                                 | ✓                                                                                                    |              | $\checkmark$   |                   |              |                 |            | Special Permissions | Ĩ        |
| K        |                                      | Items Category                        | ~                                                                                                    | $\checkmark$ | $\checkmark$   | $\checkmark$      |              |                 |            | Special Permissions | Ť        |
| ы        | Record: H 4 1 of 6 + H + Search      | Items Label/Sticker Format            | - I I I I I I I I I I I I I I I I I I I                                                                                                    |              |                |                   |              |                 |            | Special Permissions | Ì        |
|          | Search   All   Start Text   End Text | Items Sale/Service Tasks              | ~                                                                                                    | $\checkmark$ | $\checkmark$   | $\checkmark$      |              |                 |            | Special Permissions | 1        |
| ۲×.      |                                      | Record: 14 4 I I I I I Record: Search |                                                                                                    |              |                |                   |              |                 | (          |                     |          |

Billing Register

Shasvat Gupta 🔽 🦳 🚽

File Home Sales Customers Purchases Suppliers Inventory Production Label/Stickers Accounting Marketing Administrative Tasks Statutory Master Data General Settings General Master Data Organization 🔎 Tell me

- Tell III

×

🖃 Dashboard 🗙 📑 Role Permissions 🗙

### **ROLE PERMISSIONS**

|          | Role                                          | Permissions :      |                            |            |              |               | sible To Admin O | nly          | Select All Deselect All Load All Features |     |                                       | es       |
|----------|-----------------------------------------------|--------------------|----------------------------|------------|--------------|---------------|------------------|--------------|-------------------------------------------|-----|---------------------------------------|----------|
|          | Super User Access                             |                    | Feature                    | >Allow Add | >Allow Edit  | >Allow Delete | >Allow View      | >Allow Print | >Allow Messages                           | 9   | Special Permissions                   | <b>_</b> |
| +        | Sales Only This is the Super                  | Accounting Groups  | 5                          | ~          |              |               |                  |              |                                           |     | Special Permissions                   | Ĩ        |
| Ea -     | Purchase Only User Access role                | Additional Charge  | Tf a chackbox              |            |              |               |                  |              |                                           |     | Special Permissions                   | Ĩ        |
| Ŵ        | Marketing Only (Admin). It cannot             | Address Label Fo   | annears checked            |            | $\checkmark$ | $\checkmark$  | $\checkmark$     |              |                                           |     | Special Permissions                   | Ť        |
|          | Stationery Printing Only be deleted.          | All FY Vouchers    | this permission is         |            |              |               |                  |              |                                           |     | Special Permissions                   | Ĩ        |
| 6        | Inventory Control                             | Attributes Master  | allowed for the            |            |              |               |                  |              |                                           |     | Special Permissions                   | Ĩ        |
|          |                                               | Balance Sheet      | feature in this role.      |            |              |               |                  |              |                                           |     | Special Permissions                   | Ĩ        |
|          |                                               | Bulk Marketing Gr  |                            |            |              |               | $\checkmark$     |              | $\checkmark$                              |     | Special Permissions                   | Ť        |
|          |                                               | Business Sections  |                            | ✓          |              |               |                  |              |                                           |     | Special Permissions                   | Ì        |
|          |                                               | Channel Sales Par  | tners                      | ~ 🗹        |              |               | $\checkmark$     |              |                                           |     | Special Permissions                   | Ť        |
|          |                                               | Currency Denomin   | ation                      | ✓          |              |               |                  |              |                                           |     | Special Permissions                   | Ì        |
|          |                                               | Customers          |                            | ~ 🗹        | $\checkmark$ | $\checkmark$  |                  |              | $\checkmark$                              |     | Special Permissions                   | Ť        |
|          |                                               | Day Close          |                            | ✓          |              |               |                  |              |                                           |     | Special Permissions                   | Ĩ        |
|          |                                               | Default Accounting | g Groups                   | ~ 🗆        | $\checkmark$ |               | $\checkmark$     |              |                                           |     | Special Permissions                   | Ť        |
|          |                                               | Delete Data        |                            | ✓          |              |               |                  |              |                                           |     | Special Permissions                   | Ĩ        |
|          |                                               | Ecommerce Opera    | tors                       | ~ 🗹        | $\checkmark$ | $\checkmark$  | $\checkmark$     |              |                                           |     | Special Permissions                   | Ť        |
|          |                                               | Email Servers      |                            | ✓          |              |               |                  |              |                                           |     | Special Permissions                   | Ĩ        |
|          |                                               | Employee Master    |                            | ~ 🗸        | $\checkmark$ | $\checkmark$  | $\checkmark$     |              |                                           |     | Special Permissions                   | Ť        |
|          |                                               | Employees          |                            | ✓          |              |               |                  | $\checkmark$ | $\checkmark$                              |     | Special Permissions                   | Ì        |
|          |                                               | Exchange Rate Pro  | viders                     | $\sim$     | $\checkmark$ | $\checkmark$  | $\checkmark$     |              |                                           |     | Special Permissions                   | Ì        |
|          |                                               | General Master     |                            | ✓          |              |               |                  |              |                                           |     | Special Permissions                   | Ì        |
|          |                                               | Import Contacts Fr | om Excel/CSV Files         | ~          |              |               |                  |              |                                           |     | Special Permissions                   | Ì        |
|          |                                               | Import Unformatte  | d Text Files               | ✓          |              |               |                  |              |                                           |     | Special Permissions                   | Ì        |
|          |                                               | Invalid Vouchers   |                            | ~          |              |               | $\checkmark$     |              |                                           |     | Special Permissions                   | Ť        |
| ▼ ▲      |                                               | Items              |                            | ✓          |              |               |                  |              |                                           |     | Special Permissions                   | Ì        |
| K        |                                               | Items Category     |                            | ~ 🗹        | $\checkmark$ | $\checkmark$  | $\checkmark$     |              |                                           |     | Special Permissions                   | Ť        |
| ы        | Record: H 4 1 of 6 + H +* No Filter Search    | Items Label/Sticke | r Format                   | ✓          |              |               | $\checkmark$     |              |                                           |     | Special Permissions                   | Ì        |
|          | Search      All      Start Text      End Text | Items Sale/Service | Tasks                      | ~ 🗹        | $\checkmark$ | $\checkmark$  | $\checkmark$     |              |                                           |     | Special Permissions                   | ă        |
| <b>*</b> | Ţ                                             | Record: I          | ▶ ₩ ▶ ¥ 🔽 No Filter Search |            |              |               | —                |              | — — —                                     | _ ( | · · · · · · · · · · · · · · · · · · · |          |

### là 🖪 × 📼

Home

File

-K

Record: I4 4 2 of 6

Search

All

No Filter Search

O End Text

T

I I I

O Start Text

**Billing Register** Marketing

Administrative Tasks

D Shasvat Gupta SG

Statutory Master Data General Settings General Master Data Organization

𝒫 Tell me

×

Sales 🖃 Dashboard 🗙 📑 Role Permissions 🗙

# **ROLE PERMISSIONS**

Customers

| ~    | Role                     |
|------|--------------------------|
|      | Super User Access        |
| +    | Sales Only               |
| Eg.  | Purchase Only            |
| ŵ    | Marketing Only           |
|      | Stationery Printing Only |
| Lê . | Inventory Control        |
|      |                          |

| Р | ermissions :                    |        |              |              | Features Acces | sible To Admin C | Dnly S       | Select All De   | select All | Load All Feature    | es |
|---|---------------------------------|--------|--------------|--------------|----------------|------------------|--------------|-----------------|------------|---------------------|----|
|   | Feature                         |        | >Allow Add   | >Allow Edit  | >Allow Delete  | >Allow View      | >Allow Print | >Allow Messages |            | Special Permissions |    |
|   | Channel Sales Partners          | $\sim$ | $\checkmark$ | $\checkmark$ | $\checkmark$   | $\checkmark$     |              |                 |            | Special Permissions | Ĩ  |
|   | Customers                       | $\sim$ | $\checkmark$ | $\checkmark$ | $\checkmark$   |                  |              |                 |            | Special Permissions | Ì  |
|   | Non Returning Customers Report  | $\sim$ |              |              |                | $\checkmark$     |              | $\checkmark$    |            | Special Permissions | Ť  |
|   | Point Of Service Management     | $\sim$ | $\checkmark$ | $\checkmark$ | $\checkmark$   |                  |              |                 |            | Special Permissions | Ť  |
|   | Receipts/Refunds                | $\sim$ | $\checkmark$ | $\checkmark$ | $\checkmark$   | $\checkmark$     | $\checkmark$ |                 |            | Special Permissions | Ť  |
|   | Sale Orders                     | $\sim$ | $\checkmark$ | $\checkmark$ | $\checkmark$   |                  |              |                 |            | Special Permissions | Ť  |
| ► | Sale Performance - By Customer  | $\sim$ |              |              |                | $\checkmark$     |              |                 |            | Special Permissions | Ť  |
|   | Sale Performance - By Items     | $\sim$ |              |              |                | $\checkmark$     |              |                 |            | Special Permissions | Ť  |
|   | Sale Performance - By Receipt   | $\sim$ |              |              |                | $\checkmark$     |              |                 |            | Special Permissions | Ť  |
|   | Sale Performance - By WWT Items | $\sim$ |              |              |                |                  |              |                 |            | Special Permissions | Ť  |
|   | Sale Performance - General      | $\sim$ |              |              |                | $\checkmark$     |              |                 |            | Special Permissions | Ť  |
|   | Sales                           | ~      | $\checkmark$ | $\checkmark$ |                |                  |              |                 |            | Special Permissions | Ì  |
|   | Sales - Touch Interface         | $\sim$ | $\checkmark$ | $\checkmark$ |                | $\checkmark$     | $\checkmark$ |                 |            | Special Permissions | Ť  |
| * |                                 | $\sim$ |              |              |                |                  |              |                 |            | Special Permissions | Ì  |

You can use the built-in Roles or add your own Role and choose the required features à la carte.

Let's create a new User Role called 'Sales Rep' which has all the features of the User Role 'Sales Only' but includes Leads and Opportunities too.

We'll just create a copy of 'Sales Only' and add the extra features therein.

Purchases Suppliers Inventory Production Label/Stickers Accounting

🔓 🖪 🖌 👻

Super User Access

Sales Only Purchase Only

File

<u></u>

+

ñ

Ŀ

₹ K

М

\*

Record: I4 4 2 of 6

Search

All

Inv

**Billing Register** 

Home Sales Customers Purchases Suppliers Inventory Production Label/Stickers Accounting Marketing Administrative Tasks Statutory Master Data General Settings General Master Data Organization

×

😑 Dashboard 🗙 📑 Role Permissions 🗙

### **ROLE PERMISSIONS**

O End Text

T

O

O Start Text

| Role                |     | Permissions :                   |        |              |              | Features Acces | sible To Admin O | inly         | Select All   | Deselect     | All   | Load All Feature   | es       |
|---------------------|-----|---------------------------------|--------|--------------|--------------|----------------|------------------|--------------|--------------|--------------|-------|--------------------|----------|
| User Access         |     | Feature                         |        | >Allow Add   | >Allow Edit  | >Allow Delete  | >Allow View      | >Allow Print | >Allow Mes   | sages        | Speci | ial Permissions    |          |
| Dnly                |     | Channel Sales Partners          | $\sim$ | $\checkmark$ |              |                |                  |              |              |              | Sp    | pecial Permissions | (m)      |
| ase Only            |     | Customers                       | $\sim$ |              | $\checkmark$ |                | $\checkmark$     |              |              |              | Sp    | pecial Permissions | Ť        |
| Click hang to conv  |     | Non Returning Customers Report  | $\sim$ |              |              |                | $\checkmark$     |              | $\checkmark$ |              | Sp    | pecial Permissions | Ť        |
| 'Sales Only' Please |     | Point Of Service Management     | $\sim$ |              |              |                |                  |              |              |              | Sp    | pecial Permissions | Ť        |
| notice we already   |     | Receipts/Refunds                | ~      | $\checkmark$ | $\checkmark$ |                | $\checkmark$     | $\checkmark$ |              | $\checkmark$ | Sp    | pecial Permissions | Ť        |
| have 'Sales Only'   |     | Sale Orders                     | $\sim$ | $\checkmark$ |              |                |                  | $\checkmark$ |              |              | Sp    | pecial Permissions | <b>T</b> |
| selected.           | : 🕨 | Sale Performance - By Customer  | $\sim$ |              |              |                | $\checkmark$     |              |              |              | Sp    | pecial Permissions | Ť        |
|                     |     | Sale Performance - By Items     | ~      |              |              |                |                  |              |              |              | Sp    | pecial Permissions | Ť        |
|                     |     | Sale Performance - By Receipt   | $\sim$ |              |              |                | $\checkmark$     |              |              |              | Sp    | pecial Permissions | Ť        |
|                     |     | Sale Performance - By WWT Items | $\sim$ |              |              |                | $\checkmark$     |              |              |              | Sp    | pecial Permissions | Ì        |
|                     |     | Sale Performance - General      | $\sim$ |              |              |                | $\checkmark$     |              |              |              | Sp    | pecial Permissions | Ť        |
|                     |     | Sales                           | ~      |              | $\checkmark$ |                | $\checkmark$     |              | $\checkmark$ |              | Sp    | pecial Permissions | Ì        |
|                     |     | Sales - Touch Interface         | $\sim$ | $\checkmark$ | $\checkmark$ |                | $\checkmark$     | $\checkmark$ | $\checkmark$ | $\checkmark$ | Sp    | pecial Permissions | Ť        |
|                     | *   |                                 | ~      |              |              |                |                  |              |              |              | Sp    | pecial Permissions | Ì        |

Record: I4 4 7 of 13 + H +\* No Filter Search •

BR

### 🗄 9°° 🖓 🗛 🚽

Billing Register

File Home Sales Customers Purchases Suppliers Inventory Production Label/Stickers Accounting Marketing Administrative Tasks Statutory Master Data General Settings General Master Data Organization

Shasvat Gupta SG -

×

📑 Dashboard imes 🔄 Employees imes 🔚 Role Permissions imes

# **ROLE PERMISSIONS**

| ~  | Role                     |
|----|--------------------------|
|    | Super User Access        |
| +  | Sales Only               |
| Ea | Purchase Only            |
| à  | Marketing Only           |
|    | Stationery Printing Only |
| ß  | Inventory Control        |

|   | Permissions :            |            |           |              |               | Features Acces | sible To Admin ( | Only S       | Select All De   | select All | Load All Featu      | res      |
|---|--------------------------|------------|-----------|--------------|---------------|----------------|------------------|--------------|-----------------|------------|---------------------|----------|
|   | l.                       | Feature    |           | >Allow Add   | >Allow Edit   | >Allow Delete  | >Allow View      | >Allow Print | >Allow Messages | 9          | Special Permissions |          |
|   | Channel Sales Partners   |            | ~         | $\checkmark$ | $\checkmark$  | $\checkmark$   | $\checkmark$     |              |                 |            | Special Permissions | Ť        |
|   | Customers                |            | ~         |              |               |                |                  |              |                 |            | Special Permissions | Ť        |
|   | Non Returning Customer   | 's Report  | ~         |              | l et's enter  |                | $\checkmark$     |              | $\checkmark$    |            | Special Permissions | Ť        |
|   | Point Of Service Manage  | Conv Roles |           |              | 'Sales Rep' a | s l            | , 🗹              |              |                 |            | Special Permissions | Ť        |
|   | Receipts/Refunds         |            |           |              | the name of   |                |                  | $\checkmark$ |                 | $\square$  | Special Permissions | Ť        |
|   | Sale Orders              | COPY       | ROLE      | is /         | the New Rol   | e              |                  |              |                 |            | Special Permissions | Ť        |
| ▶ | Sale Performance - By Co |            |           |              |               |                |                  |              |                 |            | Special Permissions | Ť        |
|   | Sale Performance - By It | New Role   | Sales Rep | ۶<br>۱       |               |                |                  |              |                 |            | Special Permissions | Ť        |
|   | Sale Performance - By Re | Copy From  | Sales On  | ly           |               | $\sim$         |                  |              |                 |            | Special Permissions | Ť        |
|   | Sale Performance - By W  |            |           |              | Сору          | Cancel         |                  |              |                 |            | Special Permissions | Ť        |
|   | Sale Performance - Gene  |            |           |              |               |                |                  |              |                 |            | Special Permissions | Ť        |
|   | Sales                    |            | ~         |              |               |                |                  |              |                 |            | Special Permissions | Ť        |
|   | Sales - Touch Interface  |            | ~         |              |               |                | $\checkmark$     | $\checkmark$ |                 |            | Special Permissions | Ť        |
| * | ŧ                        |            | ~         |              |               |                |                  |              |                 |            | Special Permissions | <b>m</b> |

### 🗄 9 · C · 🔓 🖪 • 📼

▼ ▲ |4

H

×

Billing Register

File Home Sales Customers Purchases Suppliers Inventory Production Label/Stickers Accounting Marketing Administrative Tasks Statutory Master Data General Settings General Master Data Organization

✓ Tell me

×

### 🖃 Dashboard 🗙 🖃 Employees 🗙 🗐 Role Permissions 🗙

# **ROLE PERMISSIONS**

| 0  | Role                           |
|----|--------------------------------|
|    | Super User Access              |
| +  | Sales Only                     |
| b. | Purchase Only                  |
| à  | Marketing Only                 |
|    | Stationery Printing Only       |
| è  | Inventory Control              |
|    | Sales Rep                      |
|    | 'Sales Rep'<br>is now<br>added |

Record: I 4 7 of 7 
I I I I No Filter Search

Start Text

O End Text

All

Search

|   | Permissions :                      |            |              | Features Acces | sible To Admin ( | Only S       | Select All De   | eselect All | Load All Featur     | es |
|---|------------------------------------|------------|--------------|----------------|------------------|--------------|-----------------|-------------|---------------------|----|
|   | Feature                            | >Allow Add | >Allow Edit  | >Allow Delete  | >Allow View      | >Allow Print | >Allow Messages | 9           | Special Permissions |    |
|   | Channel Sales Partners 🗸           |            | $\checkmark$ | $\checkmark$   | $\checkmark$     |              |                 |             | Special Permissions | Ĩ  |
|   | Customers 🗸                        |            | $\checkmark$ |                |                  |              |                 |             | Special Permissions | Ĩ  |
|   | Non Returning Customers Report 🗸   |            |              |                | $\checkmark$     |              | $\checkmark$    |             | Special Permissions | Ĩ  |
|   | Point Of Service Management 🗸      |            | $\checkmark$ |                |                  |              |                 |             | Special Permissions | Ĩ  |
|   | Receipts/Refunds ~                 |            | $\checkmark$ | $\checkmark$   | $\checkmark$     | $\checkmark$ |                 |             | Special Permissions | Ĩ  |
|   | Sale Orders 🗸                      |            | $\checkmark$ |                |                  |              |                 |             | Special Permissions | Ĩ  |
| : | Sale Performance - By Customer 🗸 🗸 |            |              |                | $\checkmark$     |              |                 |             | Special Permissions | Ť  |
|   | Sale Performance - By Items 🗸      |            |              |                |                  |              |                 |             | Special Permissions | Ĩ  |
| • | Sale Performance - By Receipt 🗸    |            |              |                | $\checkmark$     |              |                 |             | Special Permissions | Ť  |
|   | Sale Performance - By WWT Items 🗸  |            |              |                |                  |              |                 |             | Special Permissions | Ĩ  |
|   | Sale Performance - General 🗸       |            |              |                | $\checkmark$     |              |                 |             | Special Permissions | Ť  |
|   | Sales 🗸                            |            | $\checkmark$ |                |                  |              |                 |             | Special Permissions | Ť  |
|   | Sales - Touch Interface 🗸          |            | $\checkmark$ |                | $\checkmark$     | $\checkmark$ | $\checkmark$    |             | Special Permissions | Ť  |
|   | *                                  |            |              |                |                  |              |                 |             | Special Permissions | Ť  |

Record: 14 4 7 of 13 + 14 + 🔀 No Filter Search

▼ ▲ |4

ы

×

Billing Register

File Home Sales Customers Purchases Suppliers Inventory Production Label/Stickers Accounting Marketing Administrative Tasks Statutory Master Data General Settings General Master Data Organization

✓ Tell me

×

📑 Dashboard 🗙 🚍 Employees 🗙 📑 Role Permissions 🗙

# ROLE PERMISSIONS

Record: I 4 7 of 7 
I I I I No Filter Search

○ Start Text ○ End Text

All

Search

| -0  | Role                     |
|-----|--------------------------|
|     | Super User Access        |
| +   | Sales Only               |
| Eg. | Purchase Only            |
| à   | Marketing Only           |
|     | Stationery Printing Only |
| ê   | Inventory Control        |
|     | Sales Rep                |

| Permissions :                                                                                                    |                                         |                                   |                                   | Features Accessible To Admin Only |              | only         | Select All   | Deselect All | Load All Featu      | res |
|----------------------------------------------------------------------------------------------------|-----------------------------------------|-----------------------------------|-----------------------------------|-----------------------------------|--------------|--------------|--------------|--------------|---------------------|-----|
| Feature                                                                                                    |                                         | >Allow Add                        | >Allow Edit                       | >Allow Delete                     | >Allow View  | >Allow Print | >Allow Mess  | ages Sp      | ecial Permissions   |     |
| Channel Sales Partners                                                                                                    | $\sim$                                  | $\checkmark$                      | $\checkmark$                      | $\checkmark$                      | $\checkmark$ |              |              |              | Special Permissions | Ĩ   |
| Customers                                                                                                    | $\sim$                                  |                                   |                                   |                                   |              |              | $\checkmark$ |              | Special Permissions | Ì   |
| Non Returning Customers Report                                                                                                    | $\sim$                                  |                                   |                                   |                                   | $\checkmark$ |              | $\checkmark$ |              | Special Permissions | Ĩ   |
| Point Of Service Management                                                                                                    | $\sim$                                  |                                   |                                   |                                   |              |              |              |              | Special Permissions | Ĩ   |
| Receipts/Refunds                                                                                                    | $\sim$                                  | $\checkmark$                      | $\checkmark$                      | $\checkmark$                      | $\checkmark$ | $\checkmark$ |              |              | Special Permissions | Ť   |
| Sale Orders                                                                                                    | $\sim$                                  |                                   |                                   |                                   |              |              |              |              | Special Permissions | Ĩ   |
| Sale Performance - By Customer                                                                                                    | $\sim$                                  |                                   |                                   |                                   | $\checkmark$ |              |              |              | Special Permissions | Ť   |
| Sale Performance - By Items                                                                                                    | $\sim$                                  |                                   |                                   |                                   |              |              |              |              | Special Permissions | Ĩ   |
| Sale Performance - By Receipt                                                                                                    | $\sim$                                  |                                   |                                   |                                   | $\checkmark$ |              |              |              | Special Permissions | Ť   |
| Sale Performance - By WWT Items                                                                                                    | $\sim$                                  |                                   |                                   |                                   |              |              |              |              | Special Permissions | Ĩ   |
| Sale Performance - General                                                                                                    | $\sim$                                  |                                   |                                   |                                   | $\checkmark$ |              |              |              | Special Permissions | Ť   |
| Sales                                                                                                    | $\sim$                                  |                                   |                                   |                                   |              |              |              |              | Special Permissions | Ì   |
| Sales - Touch Interface                                                                                                    | $\sim$                                  | $\checkmark$                      | $\checkmark$                      |                                   | $\checkmark$ | $\checkmark$ | $\checkmark$ |              | Special Permissions | Ť   |
|                                                                                                    | ~                                       |                                   |                                   |                                   |              |              |              |              | Special Permissions | Ì   |
| Import Unformatted Text Files<br>Invalid Vouchers<br>Items<br>Items Category<br>Items Label/Sticker Format<br>Items Sale/Service Tasks<br>Items Transfer<br>Journal Vouchers Enteries<br>Leads<br>Ledgers<br>Location Master<br>Message Templates<br>Miscellaneous Settings - Common For All<br>Money Wallets<br>Multi Sale Book Management<br>Non Returning Customers Report | ^     • • • • • • • • • • • • • • • • • | Let's s<br>Leads<br>the o<br>down | select<br>from<br>lrop-<br>n list |                                   |              |              |              |              |                     |     |

### 日 り・ペー 🔓 🖪 ・ 🔻

▼ ▲ |4

ы

×

Billing Register

File Home Sales Customers Purchases Suppliers Inventory Production Label/Stickers Accounting Marketing Administrative Tasks Statutory Master Data General Settings General Master Data Organization

checkboxes.

×

🖼 Dashboard 🗙 🔄 Employees 🗙 📑 Role Permissions 🗙

# **ROLE PERMISSIONS**

Record: I 4 7 of 7 I I I Record: I 4 7 of 7

Start Text

End Text

T

All

Search

| -0 | Role                     |
|----|--------------------------|
|    | Super User Access        |
| +  | Sales Only               |
| E) | Purchase Only            |
| ŵ  | Marketing Only           |
|    | Stationery Printing Only |
| Ŀ  | Inventory Control        |
|    | Sales Rep                |

| Permissions :                   |        |              |              | Features Acces | sible To Admin ( | Dnly         | Select All De   | select All | Load All Featu      | res |
|---------------------------------|--------|--------------|--------------|----------------|------------------|--------------|-----------------|------------|---------------------|-----|
| Feature                         |        | >Allow Add   | >Allow Edit  | >Allow Delete  | >Allow View      | >Allow Print | >Allow Messages | S          | pecial Permissions  |     |
| Channel Sales Partners          | ~      | $\checkmark$ | $\checkmark$ | $\checkmark$   | $\checkmark$     |              |                 |            | Special Permissions | Ť   |
| Customers                       | ~      |              |              |                |                  |              |                 |            | Special Permissions | Ť   |
| Non Returning Customers Report  | $\sim$ |              |              |                | $\checkmark$     |              | $\checkmark$    |            | Special Permissions | Ť   |
| Point Of Service Management     | ~      |              |              |                |                  |              |                 |            | Special Permissions | Ť   |
| Receipts/Refunds                | $\sim$ | $\checkmark$ | $\checkmark$ | $\checkmark$   | $\checkmark$     | $\checkmark$ |                 |            | Special Permissions | Ť   |
| Sale Orders                     | ~      |              |              |                |                  |              |                 |            | Special Permissions | Ť   |
| Sale Performance - By Customer  | $\sim$ |              |              |                | $\checkmark$     |              |                 |            | Special Permissions | Ť   |
| Sale Performance - By Items     | ~      |              |              |                |                  |              |                 |            | Special Permissions | Ť   |
| Sale Performance - By Receipt   | $\sim$ |              |              |                | $\checkmark$     |              |                 |            | Special Permissions | Ť   |
| Sale Performance - By WWT Items | ~      |              |              |                |                  |              |                 |            | Special Permissions | Ť   |
| Sale Performance - General      | $\sim$ |              |              |                | $\checkmark$     |              |                 |            | Special Permissions | Ť   |
| Sales                           | ~      |              |              |                |                  |              |                 |            | Special Permissions | Ť   |
| Sales - Touch Interface         | $\sim$ |              |              |                |                  |              |                 |            | Special Permissions | Ť   |
| 🧳 Leads                         | ~      |              |              |                |                  |              |                 |            | Special Permissions | Ť   |
| *                               | $\sim$ |              |              |                |                  |              | Let's chec      | k) [       | Special Permissions | Ť   |
|                                 |        |              |              |                |                  |              | all the         |            |                     |     |

#### 🔺 👻 🗢

Home

File

-K

М

5

Record: I4 4 7 of 7

Search

All

**Billing Register** 

Administrative Tasks

Shasvat Gupta

Statutory Master Data General Settings General Master Data Organization

𝒫 Tell me

×

D

Sales Role Permissions  $\,\, imes\,\,$ Dashboard imes

### **ROLE PERMISSIONS**

No Filter Search

O End Text

T

O Start Text

Customers

| -0   | Role                     |
|------|--------------------------|
|      | Super User Access        |
| +    | Sales Only               |
| Eg.  | Purchase Only            |
| ñ    | Marketing Only           |
|      | Stationery Printing Only |
| lê . | Inventory Control        |
|      | Sales Rep                |

|   | Permissions :                  |                    |                   |                   | Features Acces | sible To Admin C | Only S       | Select All Des  | elect All | Load All Featur     | res      |
|---|--------------------------------|--------------------|-------------------|-------------------|----------------|------------------|--------------|-----------------|-----------|---------------------|----------|
|   | Feature                        |                    | >Allow Add        | >Allow Edit       | >Allow Delete  | >Allow View      | >Allow Print | >Allow Messages | 5         | pecial Permissions  |          |
|   | Channel Sales Partners         | ~                  |                   | $\checkmark$      | $\checkmark$   | $\checkmark$     |              |                 |           | Special Permissions | Ť        |
|   | Customers                      | ~                  |                   |                   |                |                  |              |                 |           | Special Permissions | Ť        |
|   | Non Returning Customers Repo   | 📧 Validation Error |                   |                   | ×              | $\checkmark$     |              | $\checkmark$    |           | Special Permissions | Ť        |
|   | Point Of Service Management    | • • • • • • •      |                   |                   |                |                  |              |                 |           | Special Permissions | Ť        |
|   | Receipts/Refunds               | This Permission    | i is not applicat | ole on this Featu | re.            | $\checkmark$     | $\checkmark$ |                 |           | Special Permissions | Ť        |
|   | Sale Orders                    |                    |                   |                   |                |                  |              |                 |           | Special Permissions | Ĩ        |
|   | Sale Performance - By Custome  |                    |                   | (                 | OK             | $\checkmark$     |              |                 |           | Special Permissions | Ť        |
|   | Sale Performance - By Items    |                    | _                 |                   |                |                  |              |                 |           | Special Permissions | Ĩ        |
|   | Sale Performance - By Receipt  | ~                  |                   |                   |                | $\checkmark$     |              |                 |           | Special Permissions | Ť        |
|   | Sale Performance - By WWT Iten | ıs 🗸               |                   |                   |                |                  |              |                 |           | Special Permissions | Ĩ        |
|   | Sale Performance - General     | ~                  |                   |                   |                | $\checkmark$     |              |                 |           | Special Permissions | Ť        |
|   | Sales                          | ~                  |                   |                   |                |                  | $\checkmark$ |                 |           | Special Permissions | Ì        |
|   | Sales - Touch Interface        | ~                  |                   | $\checkmark$      |                | $\checkmark$     | $\checkmark$ | $\checkmark$    |           | Special Permissions | Ť        |
| ) | Leads                          | ~                  |                   |                   |                |                  |              |                 |           | Special Permissions | Ì        |
| * | ÷                              | ~                  |                   |                   |                |                  |              |                 |           | Special Permissions | <b>m</b> |

This error came up when we tried to include the 'Allow Print' permission. It simply means that the Permission is not a valid one for this feature. In this case, there is no such thing as printing a Lead. Hence the error.

Purchases Suppliers Inventory Production Label/Stickers Accounting Marketing

### 🗄 ५२ ५२ 🖪 🖪 २ २

▼ ▲ |4

ы

×

Billing Register

File Home Sales Customers Purchases Suppliers Inventory Production Label/Stickers Accounting Marketing Administrative Tasks Statutory Master Data General Settings General Master Data Organization

✓ Tell me

×

😑 Dashboard 🗙 📑 Role Permissions 🗙

# **ROLE PERMISSIONS**

Record: II I 7 of 7 I II II No Filter Search

○ Start Text ○ End Text

All

Search

| -0  | Role                     |
|-----|--------------------------|
|     | Super User Access        |
| +   | Sales Only               |
| Eg. | Purchase Only            |
| à   | Marketing Only           |
|     | Stationery Printing Only |
| ß   | Inventory Control        |
|     | Sales Rep                |

| Permissions :                                                                                                    |   |              |                | Features Acces | sible To Admin C | Dnly                    | Select All De   | select All | Load All Featu      | res                                                                                                    |
|----------------------------------------------------------------------------------------------------|---|--------------|----------------|----------------|------------------|-------------------------|-----------------|------------|---------------------|----------------------------------------------------------------------------------------------------|
| Feature                                                                                                    |   | >Allow Add   | >Allow Edit    | >Allow Delete  | >Allow View      | >Allow Print            | >Allow Messages | Sj         | pecial Permissions  |                                                                                                    |
| Channel Sales Partners                                                                                                    | ~ | $\checkmark$ | $\checkmark$   | $\checkmark$   | $\checkmark$     |                         |                 |            | Special Permissions | Ť                                                                                                    |
| Customers                                                                                                    | ~ |              |                |                |                  |                         |                 |            | Special Permissions | Ì                                                                                                    |
| Non Returning Customers Report                                                                                                    | ~ |              |                |                |                  |                         |                 |            | Special Permissions | ñ                                                                                                    |
| Point Of Service Management                                                                                                    | ~ | $\checkmark$ |                |                | $\checkmark$     |                         |                 |            | Special Permissions | Ŵ                                                                                                    |
| Receipts/Refunds                                                                                                    | ~ | $\checkmark$ |                |                |                  |                         |                 |            | Special Permissions | Ŵ                                                                                                    |
| Sale Orders                                                                                                    | ~ |              |                |                |                  |                         |                 |            | Special Permissions | Ť                                                                                                    |
| Sale Performance - By Customer                                                                                                    | ~ |              |                |                |                  |                         |                 |            | Special Permissions | Ĩ                                                                                                    |
| Sale Performance - By Items                                                                                                    | ~ |              |                |                |                  |                         |                 |            | Special Permissions | Ĩ                                                                                                    |
| Sale Performance - By Receipt                                                                                                    | ~ |              |                |                | $\checkmark$     |                         |                 |            | Special Permissions | <b>T</b>                                                                                                    |
| Sale Performance - By WWT Items                                                                                                    | ~ |              |                |                | $\checkmark$     |                         |                 |            | Special Permissions | 1                                                                                                    |
| Sale Performance - General                                                                                                    | ~ |              |                |                |                  |                         |                 |            | Special Permissions | The second second secon |
| Sales                                                                                                    | ~ |              |                |                |                  |                         |                 |            | Special Permissions |                                                                                                    |
| Sales - Touch Interface                                                                                                    | ~ |              |                |                |                  |                         |                 |            | Special Permissions |                                                                                                    |
| Leads                                                                                                    | ~ |              |                |                |                  |                         |                 |            | Special Permissions |                                                                                                    |
|                                                                                                    | ~ |              |                |                |                  |                         |                 |            | Special Permissions |                                                                                                    |
| Items Transfer<br>Journal Vouchers Enteries<br>Leads<br>Ledgers<br>Location Master<br>Message Templates<br>Miscellaneous Settings - Common For All<br>Money Wallets<br>Multi Sale Book Management<br>Non Returning Customers Report<br>Online File Storage Drives<br>Opportunities<br>Organization<br>Passwords Vault<br>Payments/Refunds |   | Sin          | nilarly, let's | select the (   | Opportuniti      | es <mark>feature</mark> | and include it  | s valid p  | permissions.        |                                                                                                    |

### 🗄 ५२ ५२ 🖪 🖪 २ २

▼ ▲ |4

ы

×

Billing Register

File Home Sales Customers Purchases Suppliers Inventory Production Label/Stickers Accounting Marketing Administrative Tasks Statutory Master Data General Settings General Master Data Organization

Shasvat Gupta 🛛 SG 🛛 —

×

😑 Dashboard 🗙 📑 Role Permissions 🗙

# **ROLE PERMISSIONS**

Record: I 4 7 of 7 
I I I I No Filter Search

Start Text

O End Text

All

Search

| -0  | Role                     |
|-----|--------------------------|
|     | Super User Access        |
| +   | Sales Only               |
| Eg. | Purchase Only            |
| â   | Marketing Only           |
|     | Stationery Printing Only |
| ð   | Inventory Control        |
|     | Sales Rep                |

| F | Permissions :      |                  |        |              |              | Features Acces | sible To Admin ( | Dnly         | Select All     | Deselect All | Load All Featu      | ires |
|---|--------------------|------------------|--------|--------------|--------------|----------------|------------------|--------------|----------------|--------------|---------------------|------|
|   |                    | Feature          |        | >Allow Add   | >Allow Edit  | >Allow Delete  | >Allow View      | >Allow Prin  | nt >Allow Mess | ages         | Special Permissions |      |
|   | Channel Sales Pa   | rtners           | $\sim$ | $\checkmark$ | $\checkmark$ | $\checkmark$   | $\checkmark$     |              |                |              | Special Permissions |      |
|   | Customers          |                  | $\sim$ |              | $\checkmark$ | $\checkmark$   |                  |              | $\checkmark$   |              | Special Permissions | Ì    |
|   | Non Returning Cu   | stomers Report   | $\sim$ |              |              |                | $\checkmark$     |              | $\checkmark$   |              | Special Permissions | Ĩ    |
|   | Point Of Service   | Management       | $\sim$ |              |              | $\checkmark$   |                  |              |                |              | Special Permissions | Ĩ    |
|   | Receipts/Refunds   | ;                | $\sim$ | $\checkmark$ | $\checkmark$ | $\checkmark$   | $\checkmark$     | $\checkmark$ |                | $\checkmark$ | Special Permissions | Ĩ    |
|   | Sale Orders        |                  | $\sim$ |              |              | $\checkmark$   |                  | $\checkmark$ |                |              | Special Permissions | Ĩ    |
|   | Sale Performance   | e - By Customer  | $\sim$ |              |              |                | $\checkmark$     |              |                |              | Special Permissions | Ì    |
|   | Sale Performance   | e - By Items     | $\sim$ |              |              |                |                  |              |                |              | Special Permissions | Ĩ    |
|   | Sale Performance   | e - By Receipt   | $\sim$ |              |              |                | $\checkmark$     |              |                |              | Special Permissions | Ì    |
|   | Sale Performance   | e - By WWT Items | $\sim$ |              |              |                |                  |              |                |              | Special Permissions | Ĩ    |
|   | Sale Performance   | e - General      | $\sim$ |              |              |                | $\checkmark$     |              |                |              | Special Permissions | Ì    |
|   | Sales              |                  | $\sim$ |              |              | $\checkmark$   |                  | $\checkmark$ | $\checkmark$   |              | Special Permissions | Ĩ    |
|   | Sales - Touch Inte | erface           | $\sim$ | $\checkmark$ | $\checkmark$ |                | $\checkmark$     | $\checkmark$ | $\checkmark$   | $\checkmark$ | Special Permissions | Ĩ    |
|   | Leads              |                  | $\sim$ |              | $\checkmark$ |                |                  |              |                |              | Special Permissions |      |
| ► | Opportunities      |                  | $\sim$ | $\checkmark$ | $\checkmark$ | $\checkmark$   | $\checkmark$     |              |                |              | Special Permissions | Ì    |
| * | -                  |                  | $\sim$ |              |              |                |                  |              |                |              | Special Permissions | m    |

Record: 14 4 15 of 15 + H +\* No Filter Search

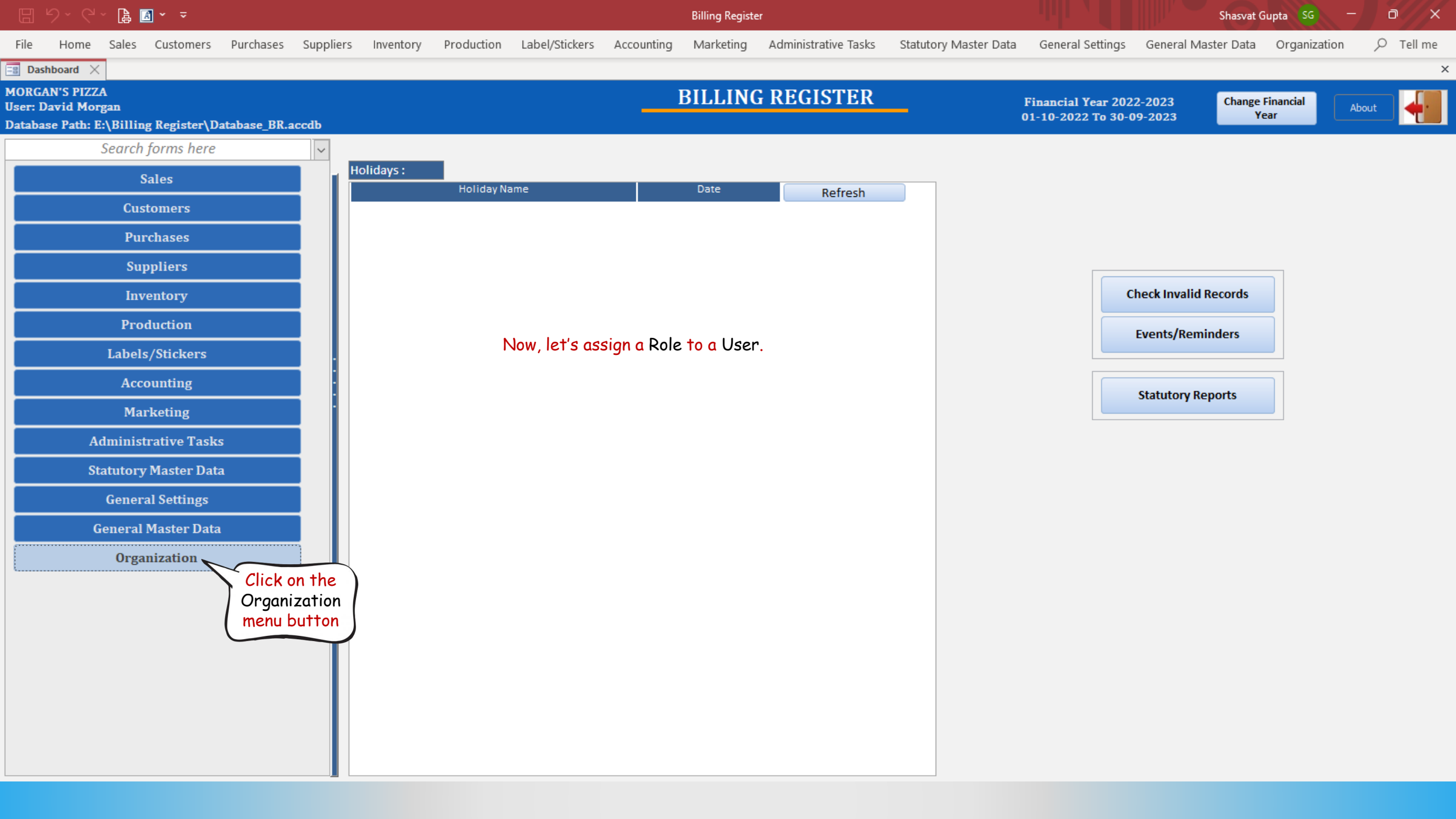

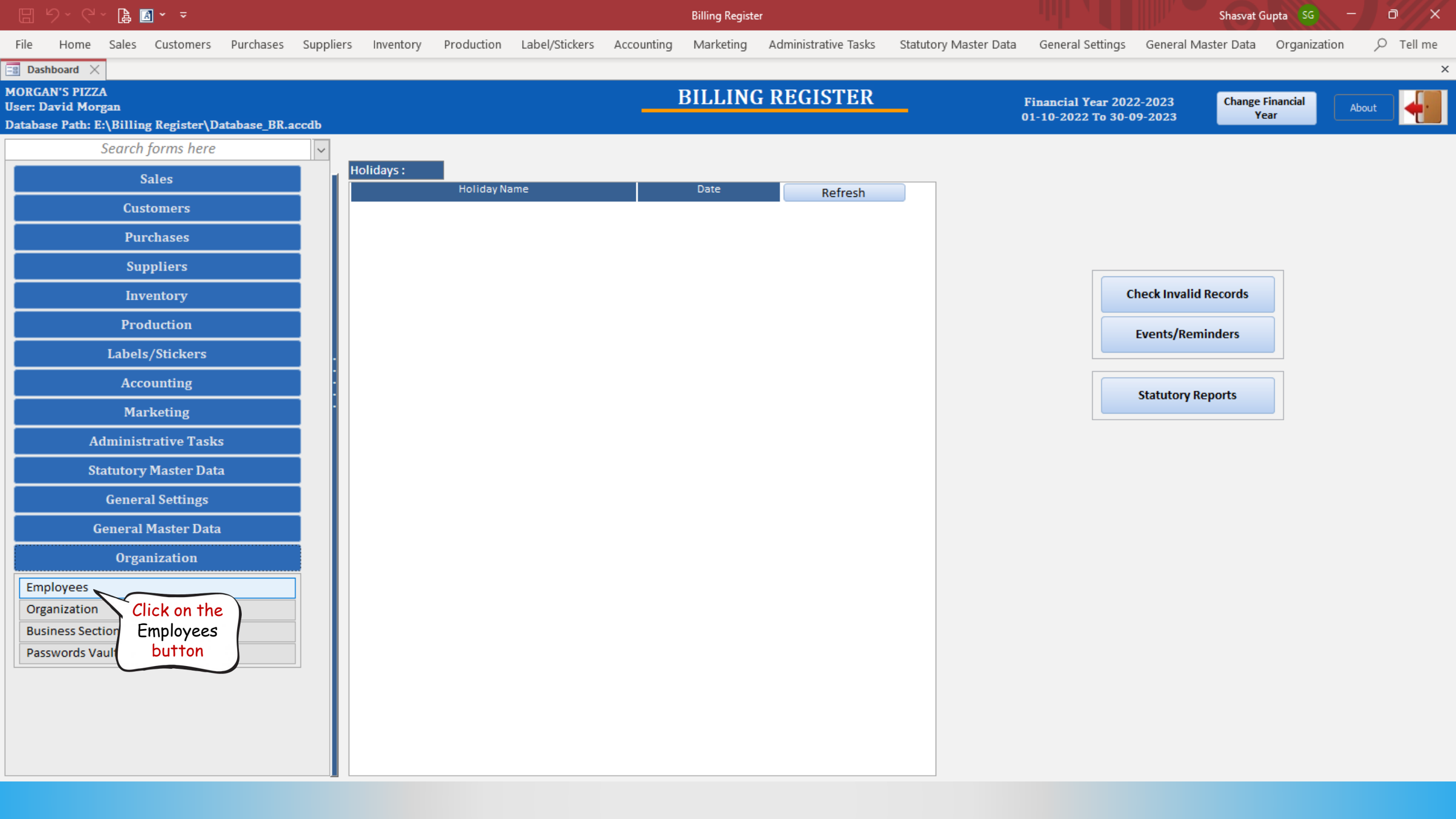

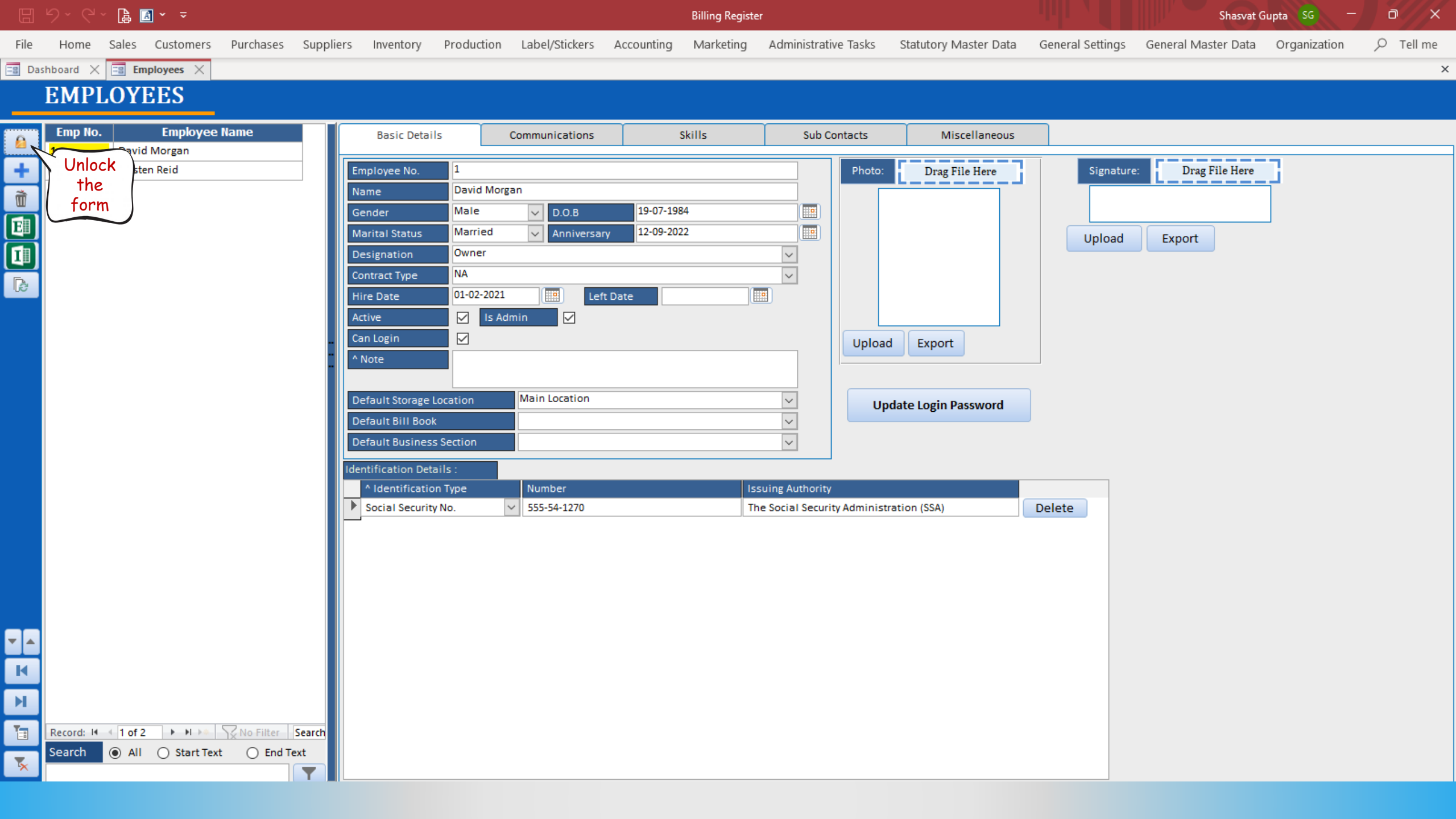

|          |            | 🔓 🖪 🖌 🗢              |          |           |         |        |                    |                  |               |                | Billing Regis | ter                               |                      |                       |              |         | Shasvat G           | iupta SG —   | o x |  |
|----------|------------|----------------------|----------|-----------|---------|--------|--------------------|------------------|---------------|----------------|---------------|-----------------------------------|----------------------|-----------------------|--------------|---------|---------------------|--------------|-----|--|
| File     | Home S     | ales Custor          | ners     | Purchases | Suppli  | ers    | Inventory          | Productio        | n Label/Stick | ers Accounting | g Marketing   | Administra                        | tive Tasks           | Statutory Master Data | General Sett | ings    | General Master Data | Organization |     |  |
| 😑 Das    | hboard 🗙 [ | Employees            | $\times$ |           |         |        |                    |                  |               |                |               |                                   |                      |                       |              |         |                     |              | ×   |  |
|          | EMPL       | DYEES                |          |           |         |        |                    |                  |               |                |               |                                   |                      |                       |              |         |                     |              |     |  |
| <b>6</b> | Emp No.    | Empl<br>David Morgan | oyee I   | Name      |         |        | Basic Detai        | ls               | Communicatio  | ns             | Skills        | Sub                               | Contacts             | Miscellaneous         |              |         |                     |              |     |  |
| +        | 2          | Kristen Reid         | $\sim$   |           |         | Emp    | loyee No.          | 1                |               |                |               |                                   | Photo:               | Drag File Here        | Sig          | nature: | Drag File Here      | 3            |     |  |
| Ť        |            |                      |          | Let's s   | elect   | Nam    | ie                 | David N          | organ         | 10.07          | 1084          |                                   |                      |                       |              |         |                     |              |     |  |
|          |            |                      |          | 'Krister  | n Reid' | Gend   | der<br>ital Status | Married          | V Anniv       | ersary 12-09-1 | 2022          |                                   |                      |                       |              | and     | Evport              |              |     |  |
|          |            |                      | C        |           |         | Desi   | ignation           | Owner            |               |                |               | ~                                 |                      |                       | Opi          | Jau     | Export              |              |     |  |
| ß        |            |                      |          |           |         | Cont   | ract Type          | NA               |               |                |               |                                   |                      |                       |              |         |                     |              |     |  |
| _        |            |                      |          |           |         | Hire   | Date<br>/e         |                  | Admin         | Left Date      |               |                                   |                      |                       |              |         |                     |              |     |  |
|          |            |                      |          |           | _       | Can    | Login              |                  |               |                |               |                                   | Upload               | Export                |              |         |                     |              |     |  |
|          |            |                      |          |           | -       | ^ No   | te                 |                  |               |                |               |                                   |                      |                       |              |         |                     |              |     |  |
|          |            |                      |          |           |         | Defa   | ult Storage        | location         | Main Locatio  | n              |               | ~                                 |                      |                       |              |         |                     |              |     |  |
|          |            |                      |          |           |         | Defa   | ault Bill Boo      | k                |               |                |               | ~                                 |                      |                       |              |         |                     |              |     |  |
|          |            |                      |          |           |         | Defa   | ult Busines        | s Section        |               |                |               | $\sim$                            |                      | Reset Password        |              |         |                     |              |     |  |
|          |            |                      |          |           |         | Identi | fication Det       | ails :           |               |                |               |                                   |                      |                       |              |         |                     |              |     |  |
|          |            |                      |          |           |         | ► Sr   | Identificatio      | on Type<br>y No. | Vumber        | )              | 1             | ssuing Authori<br>The Social Secu | y<br>rity Administra | ation (SSA)           | Delete       |         |                     |              |     |  |
|          |            |                      |          |           |         | *      |                    |                  | ~             |                |               |                                   |                      |                       | Delete       |         |                     |              |     |  |
|          |            |                      |          |           |         |        |                    |                  |               |                |               |                                   |                      |                       |              |         |                     |              |     |  |
|          |            |                      |          |           |         |        |                    |                  |               |                |               |                                   |                      |                       |              |         |                     |              |     |  |
|          |            |                      |          |           |         |        |                    |                  |               |                |               |                                   |                      |                       |              |         |                     |              |     |  |
| <b>T</b> |            |                      |          |           |         |        |                    |                  |               |                |               |                                   |                      |                       |              |         |                     |              |     |  |
| K        |            |                      |          |           |         |        |                    |                  |               |                |               |                                   |                      |                       |              |         |                     |              |     |  |
| M        |            |                      |          |           |         |        |                    |                  |               |                |               |                                   |                      |                       |              |         |                     |              |     |  |
|          |            |                      |          |           |         |        |                    |                  |               |                |               |                                   |                      |                       |              |         |                     |              |     |  |
|          | Search (   | ) All () Sta         | art Text |           | Text    |        |                    |                  |               |                |               |                                   |                      |                       |              |         |                     |              |     |  |
| *        |            |                      |          |           | Ţ       |        |                    |                  |               |                |               |                                   |                      |                       |              |         |                     |              |     |  |

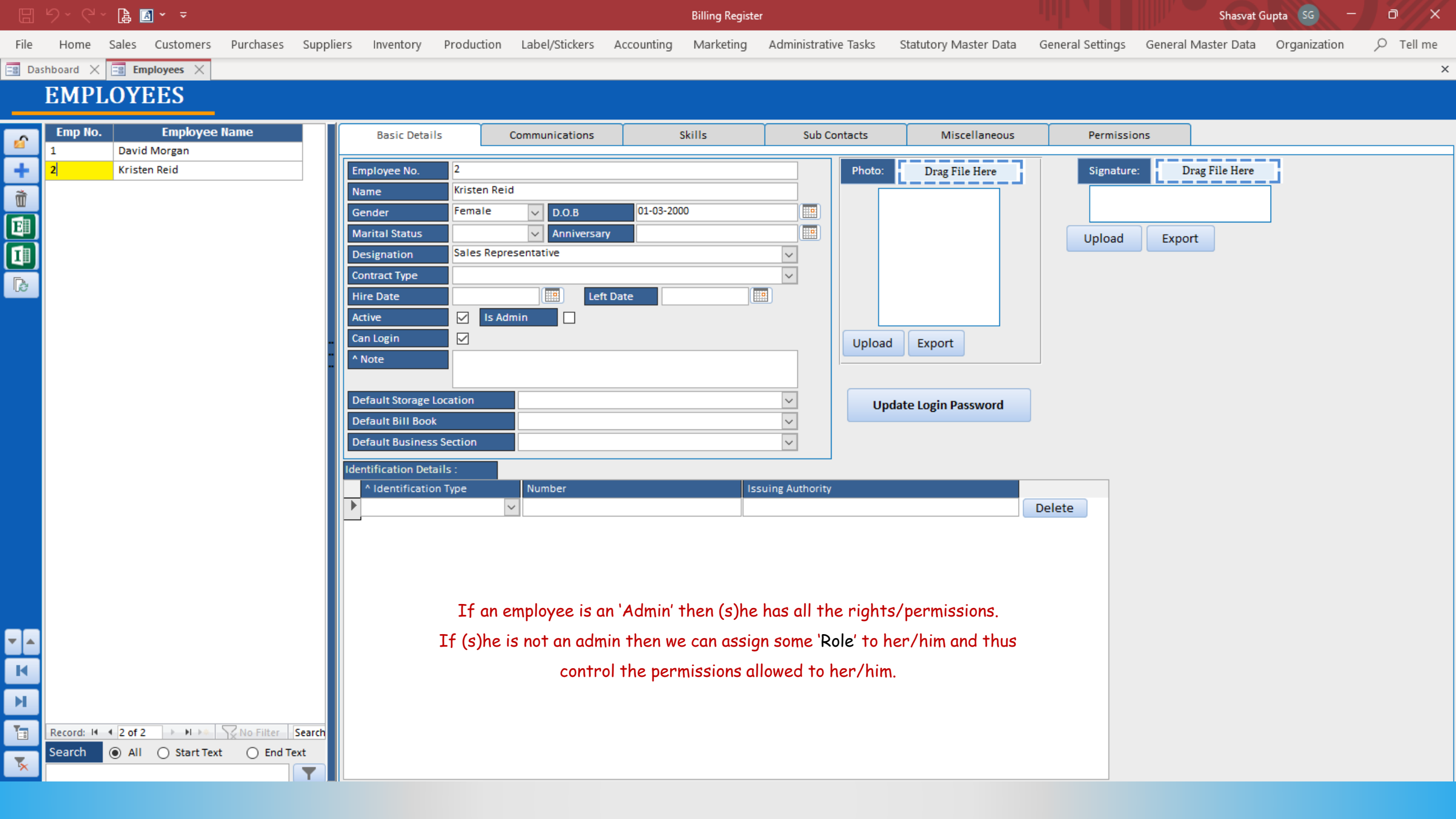

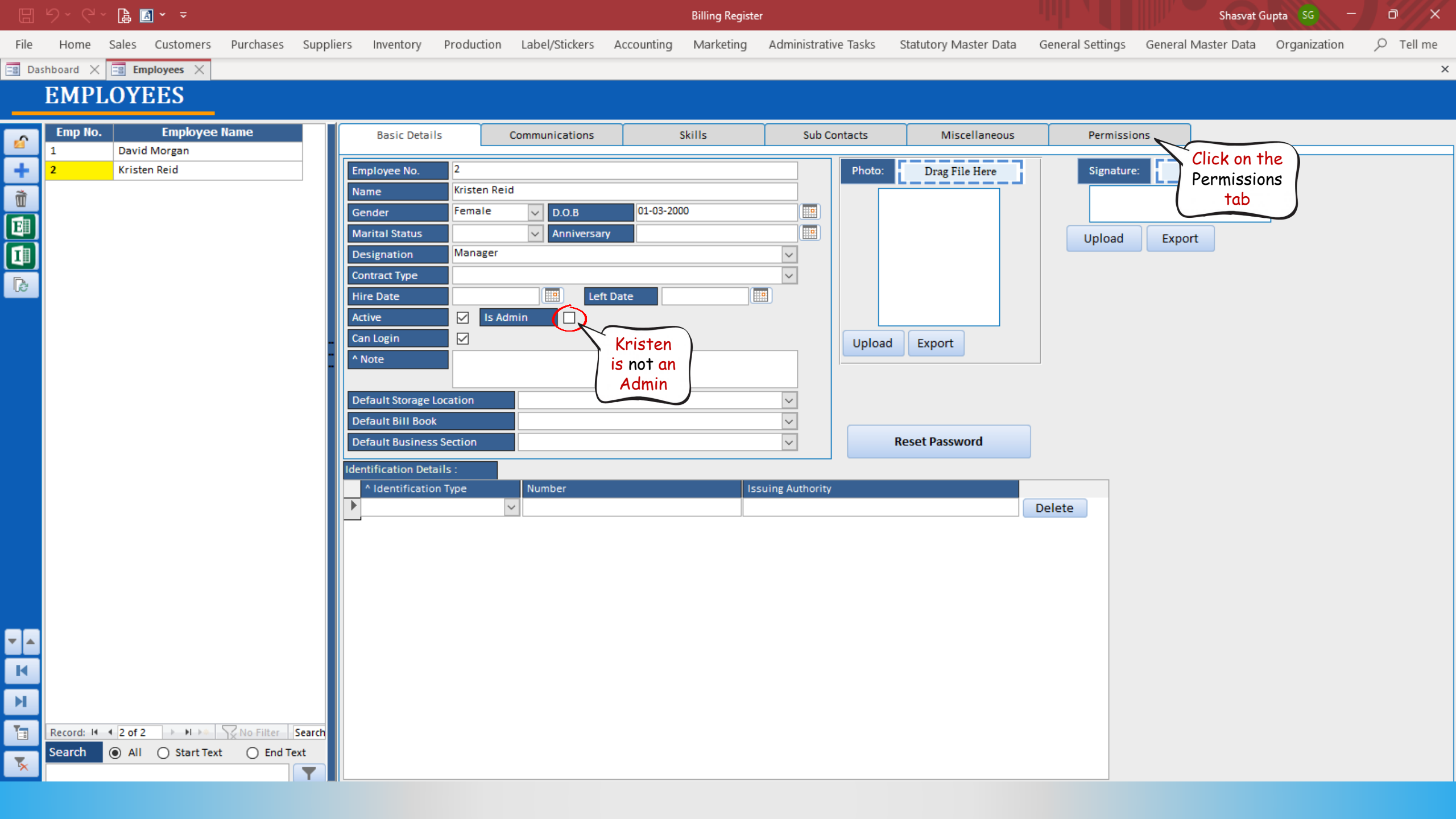

|      |      | ~ 👍 🛛 | A ~ ~     |           |           |           |            |                |            | Billing Registe | r                    |                       |                  | Shasvat G           | upta SG —    | ٥   | ×       |
|------|------|-------|-----------|-----------|-----------|-----------|------------|----------------|------------|-----------------|----------------------|-----------------------|------------------|---------------------|--------------|-----|---------|
| File | Home | Sales | Customers | Purchases | Suppliers | Inventory | Production | Label/Stickers | Accounting | Marketing       | Administrative Tasks | Statutory Master Data | General Settings | General Master Data | Organization | ר ק | Tell me |
|      |      |       |           |           |           |           |            |                |            |                 |                      |                       |                  |                     |              |     |         |

×

Ĩ

 $\checkmark$ 

 $\checkmark$ 

 $\checkmark$ 

 $\checkmark$ 

Special Permissions

Special Permissions

Special Permissions

Special Permissions

**Special Permissions** 

Special Permissions

Special Permissions

Special Permissions

Special Permissions

**Special Permissions** 

Special Permissions

Special Permissions

Special Permissions

Special Permissions

#### 🖃 Dashboard 🗙 🖃 Employees 🗙

# **EMPLOYEES**

| Emp No.                 | Employee Name                                          |                                                                                       | Basic Details                                                                                                    | Communications                                                                                                    |                                                                                                    | Skills                                                                                                    | Í                                                                                                    | Sub Con                                                                                                    | tacts                                                                                                    | Miscellaneo                                                                                                    | us                                                                                                    | Permissions                                                                                                    |
|-------------------------|--------------------------------------------------------|---------------------------------------------------------------------------------------|----------------------------------------------------------------------------------------------------|----------------------------------------------------------------------------------------------------|----------------------------------------------------------------------------------------------------|----------------------------------------------------------------------------------------------------|----------------------------------------------------------------------------------------------------|----------------------------------------------------------------------------------------------------|----------------------------------------------------------------------------------------------------|----------------------------------------------------------------------------------------------------|----------------------------------------------------------------------------------------------------|----------------------------------------------------------------------------------------------------|
| 2                       | Kristen Reid                                           |                                                                                       | Employee Role : Sale                                                                                                    | s Only                                                                                                    |                                                                                                    | ~                                                                                                    |                                                                                                    |                                                                                                    |                                                                                                    |                                                                                                    |                                                                                                    |                                                                                                    |
|                         |                                                        |                                                                                       |                                                                                                    | Feature                                                                                                    |                                                                                                    | >Allo                                                                                                    | Curr                                                                                                    | cently Kri                                                                                                    | sten is                                                                                                    | >Allow View                                                                                                    | >Allow Print                                                                                                    | >Allow Messages                                                                                                    |
|                         |                                                        |                                                                                       | Channel Sales Partners                                                                                                    |                                                                                                    | ~                                                                                                    |                                                                                                    | ass                                                                                                    | signed the                                                                                                    | Role:                                                                                                    |                                                                                                    |                                                                                                    |                                                                                                    |
|                         |                                                        |                                                                                       | Customers                                                                                                    |                                                                                                    | ~                                                                                                    |                                                                                                    |                                                                                                    | 'Sales On                                                                                                    | lyʻ.                                                                                                    |                                                                                                    |                                                                                                    |                                                                                                    |
|                         |                                                        |                                                                                       | Non Returning Custome                                                                                                    | rs Report                                                                                                    | ~                                                                                                    |                                                                                                    | Let's                                                                                                    | assign the                                                                                                    | role we                                                                                                    |                                                                                                    |                                                                                                    | $\checkmark$                                                                                                    |
|                         |                                                        |                                                                                       | Point Of Service Manag                                                                                                    | ement                                                                                                    | ~                                                                                                    |                                                                                                    | just                                                                                                    | created -                                                                                                    | 'Sales                                                                                                    |                                                                                                    |                                                                                                    |                                                                                                    |
|                         |                                                        |                                                                                       | Receipts/Refunds                                                                                                    |                                                                                                    | $\sim$                                                                                                    |                                                                                                    |                                                                                                    | кер                                                                                                    |                                                                                                    |                                                                                                    | $\checkmark$                                                                                                    |                                                                                                    |
|                         |                                                        |                                                                                       | Sale Orders                                                                                                    |                                                                                                    | ~                                                                                                    |                                                                                                    |                                                                                                    |                                                                                                    |                                                                                                    |                                                                                                    |                                                                                                    |                                                                                                    |
|                         |                                                        | -                                                                                     | Sale Performance - By (                                                                                                    | Customer                                                                                                    | $\sim$                                                                                                    |                                                                                                    |                                                                                                    |                                                                                                    |                                                                                                    | $\checkmark$                                                                                                    |                                                                                                    |                                                                                                    |
|                         |                                                        |                                                                                       | Sale Performance - By I                                                                                                    | tems                                                                                                    | ~                                                                                                    |                                                                                                    |                                                                                                    |                                                                                                    |                                                                                                    |                                                                                                    |                                                                                                    |                                                                                                    |
|                         |                                                        |                                                                                       | Sale Performance - By F                                                                                                    | Receipt                                                                                                    | $\sim$                                                                                                    |                                                                                                    |                                                                                                    |                                                                                                    |                                                                                                    |                                                                                                    |                                                                                                    |                                                                                                    |
|                         |                                                        |                                                                                       | Sale Performance - By \                                                                                                    | VWT Items                                                                                                    | ~                                                                                                    |                                                                                                    |                                                                                                    |                                                                                                    |                                                                                                    |                                                                                                    |                                                                                                    |                                                                                                    |
|                         |                                                        |                                                                                       | Sale Performance - Gen                                                                                                    | eral                                                                                                    | $\sim$                                                                                                    |                                                                                                    |                                                                                                    |                                                                                                    |                                                                                                    |                                                                                                    |                                                                                                    |                                                                                                    |
|                         |                                                        |                                                                                       | Sales                                                                                                    |                                                                                                    | ~                                                                                                    |                                                                                                    |                                                                                                    |                                                                                                    |                                                                                                    |                                                                                                    |                                                                                                    |                                                                                                    |
|                         |                                                        |                                                                                       | Sales - Touch Interface                                                                                                    |                                                                                                    | $\sim$                                                                                                    | $\checkmark$                                                                                                    |                                                                                                    |                                                                                                    |                                                                                                    |                                                                                                    |                                                                                                    |                                                                                                    |
|                         |                                                        |                                                                                       | *                                                                                                    |                                                                                                    | $\sim$                                                                                                    |                                                                                                    |                                                                                                    |                                                                                                    |                                                                                                    |                                                                                                    |                                                                                                    |                                                                                                    |
| Record: H 4<br>Search ( | 2 of 2 ► ► ► No Filter S<br>All O Start Text O End Tex | earch<br>t                                                                            |                                                                                                    |                                                                                                    |                                                                                                    |                                                                                                    |                                                                                                    |                                                                                                    |                                                                                                    |                                                                                                    |                                                                                                    |                                                                                                    |
|                         |                                                        | <b>-</b>                                                                              | Record: I4 🕂 1 of 13 🕨                                                                                                    | No Filter Search                                                                                                    |                                                                                                    |                                                                                                    |                                                                                                    |                                                                                                    |                                                                                                    |                                                                                                    |                                                                                                    |                                                                                                    |
|                         | Emp No.<br>1<br>2<br>Record: I4 4<br>Search (          | Emp No.       Employee Name         1       David Morgan         2       Kristen Reid | Emp No. Employee Name   1 David Morgan   2 Kristen Reid     8     8     8     8     8     8     9     8     9     1     1     1     1     1     1     1     1     1     1     1     1     1     1     1     1     1     1     1     1     1     1     1     1     1     1     1     1     1     1     1     1     1     1     1     1     1     1     1     1     1     1     1     1     1     1     1     1 <t< th=""><th>Employee Name         1       David Morgan         2       Kristen Reid         Employee Role :       Saler         Customers       Non Returning Custome         Point Of Service Manage       Receipts/Refunds         Sale Performance - By 0       Sale Performance - By 0         Sale Performance - By 0       Sale Performance - By 0         Sale Performance - By 0       Sale Performance - By 0         Sale Performance - By 0       Sale Performance - By 0         Sale Performance - By 0       Sale Performance - By 0         Sale Performance - By 0       Sale Performance - By 0         Sale Performance - By 0       Sale Performance - By 0         Sales       Sales         Sales - Touch Interface       *         Sales - Touch Interface       *         Search       All 0         Start Text       End Text         Record: H 4 2 of 2 + H &gt; No Filter       Search</th><th>Employee Name       Basic Details       Communications         1       David Morgan       Employee Role:       Sales Only         2       Kristen Reid       Feature       Channel Sales Partners         Customers       Non Returning Customers Report       Point Of Service Management         Receipts/Refunds       Sale Orders       Sale Orders         Sale Performance - By Customer       Sale Performance - By Receipt       Sale Sales         Sale Performance - By WWT Items       Sales       Sales         Sales       Sales       Sales         Sale       Sales</th><th>Emp No.       Employee Name         1       David Morgan         2       Kristen Reid         Employee Role:       Sales Only         Feature       Customers         Customers          Non Returning Customers Report          Point Of Service Management          Receipts/Refunds          Sale Orders          Sale Performance - By Customer          Sale Performance - By Receipt          Sale Performance - By WWT Items          Sales          Sales - Touch Interface          *          Record: M       12 of 2         Mail       Start Text         Example       End Text</th><th>Employee Name         1       David Morgan         2       Kristen Reid         Employee Role:       Sales Only         Feature       Oklight         Customers       Imployee Role:         Non Returning Customers Report       Imployee Role:         Point Of Service Management       Imployee Role:         Sale Performance - By Receipt       Imployee Role:         Sale Performance - By Receipt       Imployee Role:         Sale Performance - By Receipt       Imployee Role:         Sale Performance - By Receipt       Imployee Role:         Sale Performance - By Receipt       Imployee Role:         Sale Performance - By Receipt       Imployee Role:         Sale Performance - By Receipt       Imployee Role:         Sale Performance - By Receipt       Imployee Role:         Sale Performance - By Receipt       Imployee Role:         Sales       Imployee Role:         Sales       Imployee Role:         Sale Performance - By Receipt       Imployee Role:         Sales       Imployee Role:         Sales       Imployee Role:         Sale Performance - By Receipt       Imployee Role:         Sales       Imployee Role:         Sales       Imployee Role:</th><th>Employee Name         1       David Morgan         2       Kristen Reid         Feature         Value         Customers       V         Customers       V         Customers       V         Receipts/Refunds       V         Sale Performance - By Customer       V         Sale Performance - By WWT Items       V         Sale Performance - By WWT Items       V         Sale Performance - By WWT Items       V         Sale Performance - By WWT Items       V         Sale Performance - By WWT Items       V         Sale Performance - By WWT Items       V         Sale Performance - By WWT Items       V         Sale Performance - By Receipt       V         Sale Performance - By WWT Items       V         Sale Performance - By Receipt       V         Sale Performance - By Receipt       V         Sale Performance - By WWT Items       V         Sale Performance - By Receipt       V         Sale Performance - By Receipt       V         Sale Performance - By Receipt       V         Sale Performance - By Receipt       V         Sale Performance - By Receipt       V         Sale Performance</th><th>Emp No.       Employee Name         1       David Morgan         2       Kristen Reid         Imployee Role:       Sales Only         Customers       V         Classes       V         Point Of Service Management       V         Receipts/Refunds       V         Sale Orders       V         Sale Orders       V         Sale Orders       V         Point Of Service Management       V         Sale Orders       V         Sale Performance - By Customer       V         Sale Performance - By Receipt       V         Sale Performance - By WUT Items       V         Sale Performance - By WUT Items       V         Sales       V         Sales</th><th>Emp No.       Employee Name         1       David Morgan         2       Kristen Reid             Engloyee Role:       Sales Only.             Customers       V         Customers       V         Non Returning Customers Report       V         Non Returning Customers Report       V         Sale Orders       V         Sale Orders       V         Sale Performance - By Receipt       V         Sale Performance - By Receipt       V         Sale Performance - By Receipt       V         Sale Performance - By Receipt       V         Sale Performance - By Receipt       V         Sale Performance - By Receipt       V         Sale Performance - By Receipt       V         Sales       V       V         Sales       V       V         Sale Performance - By Receipt       V       V         Sale Performance - By Receipt       V       V         Sales       V       V       V         Sales       Sales       V       V         Sales       Sale Performance - By Receipt       V       V         Sale Sale       V       V</th><th>Emp No.       Employee Name         3       Divid Morgan         2       Kristen Reid         Employee Role       Sales Only         Customers       VII         Customers       VII         Point Of Service Management       VIII         Receipts/Jefunds       VIII         Sale Performance - By Customer       VIII         Sale Performance - By Wittens       VIIII         Sale Performance - By Receipt       VIIIIIIIIIIIIIIIIIIIIIIIIIIIIIIIIIIII</th><th>Emp Do:       Emp Dovid Morgan         1       Dovid Morgan         2       Kristen Reid             Finite Reid             Produce       Vilk             Produce       Vilk             Sale Performance - 8/ Vilkens       V             Sale Performance - 8/ Vilkens       V    </th></t<> | Employee Name         1       David Morgan         2       Kristen Reid         Employee Role :       Saler         Customers       Non Returning Custome         Point Of Service Manage       Receipts/Refunds         Sale Performance - By 0       Sale Performance - By 0         Sale Performance - By 0       Sale Performance - By 0         Sale Performance - By 0       Sale Performance - By 0         Sale Performance - By 0       Sale Performance - By 0         Sale Performance - By 0       Sale Performance - By 0         Sale Performance - By 0       Sale Performance - By 0         Sale Performance - By 0       Sale Performance - By 0         Sales       Sales         Sales - Touch Interface       *         Sales - Touch Interface       *         Search       All 0         Start Text       End Text         Record: H 4 2 of 2 + H > No Filter       Search | Employee Name       Basic Details       Communications         1       David Morgan       Employee Role:       Sales Only         2       Kristen Reid       Feature       Channel Sales Partners         Customers       Non Returning Customers Report       Point Of Service Management         Receipts/Refunds       Sale Orders       Sale Orders         Sale Performance - By Customer       Sale Performance - By Receipt       Sale Sales         Sale Performance - By WWT Items       Sales       Sales         Sales       Sales       Sales         Sale       Sales | Emp No.       Employee Name         1       David Morgan         2       Kristen Reid         Employee Role:       Sales Only         Feature       Customers         Customers          Non Returning Customers Report          Point Of Service Management          Receipts/Refunds          Sale Orders          Sale Performance - By Customer          Sale Performance - By Receipt          Sale Performance - By WWT Items          Sales          Sales - Touch Interface          *          Record: M       12 of 2         Mail       Start Text         Example       End Text | Employee Name         1       David Morgan         2       Kristen Reid         Employee Role:       Sales Only         Feature       Oklight         Customers       Imployee Role:         Non Returning Customers Report       Imployee Role:         Point Of Service Management       Imployee Role:         Sale Performance - By Receipt       Imployee Role:         Sale Performance - By Receipt       Imployee Role:         Sale Performance - By Receipt       Imployee Role:         Sale Performance - By Receipt       Imployee Role:         Sale Performance - By Receipt       Imployee Role:         Sale Performance - By Receipt       Imployee Role:         Sale Performance - By Receipt       Imployee Role:         Sale Performance - By Receipt       Imployee Role:         Sale Performance - By Receipt       Imployee Role:         Sales       Imployee Role:         Sales       Imployee Role:         Sale Performance - By Receipt       Imployee Role:         Sales       Imployee Role:         Sales       Imployee Role:         Sale Performance - By Receipt       Imployee Role:         Sales       Imployee Role:         Sales       Imployee Role: | Employee Name         1       David Morgan         2       Kristen Reid         Feature         Value         Customers       V         Customers       V         Customers       V         Receipts/Refunds       V         Sale Performance - By Customer       V         Sale Performance - By WWT Items       V         Sale Performance - By WWT Items       V         Sale Performance - By WWT Items       V         Sale Performance - By WWT Items       V         Sale Performance - By WWT Items       V         Sale Performance - By WWT Items       V         Sale Performance - By WWT Items       V         Sale Performance - By Receipt       V         Sale Performance - By WWT Items       V         Sale Performance - By Receipt       V         Sale Performance - By Receipt       V         Sale Performance - By WWT Items       V         Sale Performance - By Receipt       V         Sale Performance - By Receipt       V         Sale Performance - By Receipt       V         Sale Performance - By Receipt       V         Sale Performance - By Receipt       V         Sale Performance | Emp No.       Employee Name         1       David Morgan         2       Kristen Reid         Imployee Role:       Sales Only         Customers       V         Classes       V         Point Of Service Management       V         Receipts/Refunds       V         Sale Orders       V         Sale Orders       V         Sale Orders       V         Point Of Service Management       V         Sale Orders       V         Sale Performance - By Customer       V         Sale Performance - By Receipt       V         Sale Performance - By WUT Items       V         Sale Performance - By WUT Items       V         Sales       V         Sales | Emp No.       Employee Name         1       David Morgan         2       Kristen Reid             Engloyee Role:       Sales Only.             Customers       V         Customers       V         Non Returning Customers Report       V         Non Returning Customers Report       V         Sale Orders       V         Sale Orders       V         Sale Performance - By Receipt       V         Sale Performance - By Receipt       V         Sale Performance - By Receipt       V         Sale Performance - By Receipt       V         Sale Performance - By Receipt       V         Sale Performance - By Receipt       V         Sale Performance - By Receipt       V         Sales       V       V         Sales       V       V         Sale Performance - By Receipt       V       V         Sale Performance - By Receipt       V       V         Sales       V       V       V         Sales       Sales       V       V         Sales       Sale Performance - By Receipt       V       V         Sale Sale       V       V | Emp No.       Employee Name         3       Divid Morgan         2       Kristen Reid         Employee Role       Sales Only         Customers       VII         Customers       VII         Point Of Service Management       VIII         Receipts/Jefunds       VIII         Sale Performance - By Customer       VIII         Sale Performance - By Wittens       VIIII         Sale Performance - By Receipt       VIIIIIIIIIIIIIIIIIIIIIIIIIIIIIIIIIIII | Emp Do:       Emp Dovid Morgan         1       Dovid Morgan         2       Kristen Reid             Finite Reid             Produce       Vilk             Produce       Vilk             Sale Performance - 8/ Vilkens       V             Sale Performance - 8/ Vilkens       V |

Billing Register

File Home Sales Customers Purchases Suppliers Inventory Production Label/Stickers Accounting Marketing Administrative Tasks Statutory Master Data General Settings General Master Data Organization

Shasvat Gupta SG - I

×

#### 🗐 Dashboard 🗙 📑 Employees 🗙

# **EMPLOYEES**

| ~          | Emp No.    | Employee Name                              |       |     |
|------------|------------|--------------------------------------------|-------|-----|
|            | 1          | David Morgan                               |       |     |
| +          | 2          | Kristen Reid                               |       | Er  |
| ñ          |            |                                            |       |     |
|            |            |                                            |       | ▶   |
| 뗼          |            |                                            |       |     |
| LII]       |            |                                            |       |     |
| B          |            |                                            |       |     |
| _          |            |                                            |       |     |
|            |            |                                            |       |     |
|            |            |                                            | -     |     |
|            |            |                                            | -     | H   |
|            |            |                                            |       |     |
|            |            |                                            |       |     |
|            |            |                                            |       |     |
|            |            |                                            |       |     |
|            |            |                                            |       |     |
|            |            |                                            |       | *   |
|            |            |                                            |       |     |
|            |            |                                            |       |     |
|            |            |                                            |       |     |
|            |            |                                            |       |     |
|            |            |                                            |       |     |
| •          |            |                                            |       |     |
| K          |            |                                            |       |     |
| н          |            |                                            |       |     |
| 1          | Record: 14 | 2 of 2 I I I I I I I I I I I I I I I I I I | earch |     |
| -          | Search     | All O Start Text O End Text                | t     |     |
| <b>۲</b> × |            |                                            | Ţ     | Rec |
|            |            |                                            |       |     |

|   | Basic Details           | Communications                 | Ť      | Skills       | Sub          | Contacts      | Miscellaneo  | ous          | Permissions     |              |                     |  |
|---|-------------------------|--------------------------------|--------|--------------|--------------|---------------|--------------|--------------|-----------------|--------------|---------------------|--|
| E | mployee Role : Sale     | es Only                        | ~      | ]            |              |               |              |              |                 |              |                     |  |
|   | Inve<br>Mark            | entory Control<br>keting Only  |        | llow Add     | >Allow Edit  | >Allow Delete | >Allow View  | >Allow Print | >Allow Messages | S            | pecial Permissions  |  |
| ▶ | Channel Sales Par Sales | thase Only<br>is Only          |        |              |              | $\checkmark$  |              |              |                 |              | Special Permissions |  |
| _ | Customers Stati         | is Rep<br>ionery Printing Only |        |              |              | $\checkmark$  |              |              |                 |              | Special Permissions |  |
|   | Non Returning Cus Supe  | er User Access                 |        |              |              |               | $\checkmark$ |              | $\checkmark$    |              | Special Permissions |  |
|   | Point Of Service Manag  | gement                         | ~      | $\checkmark$ |              |               | $\checkmark$ |              |                 |              | Special Permissions |  |
|   | Receipts/Refunds        |                                | $\sim$ | $\checkmark$ | $\checkmark$ | $\checkmark$  | $\checkmark$ | $\checkmark$ |                 | $\checkmark$ | Special Permissions |  |
|   | Sale Orders             |                                | ~      | $\checkmark$ |              |               |              | $\checkmark$ |                 | $\checkmark$ | Special Permissions |  |
|   | Sale Performance - By ( | Customer                       | $\sim$ |              |              |               | $\checkmark$ |              |                 |              | Special Permissions |  |
|   | Sale Performance - By I | Items                          | ~      |              |              |               | $\checkmark$ |              |                 |              | Special Permissions |  |
|   | Sale Performance - By F | Receipt                        | $\sim$ |              |              |               | $\checkmark$ |              |                 |              | Special Permissions |  |
|   | Sale Performance - By V | WWT Items                      | ~      |              |              |               | $\checkmark$ |              |                 |              | Special Permissions |  |
|   | Sale Performance - Ger  | neral                          | $\sim$ |              |              |               | $\checkmark$ |              |                 |              | Special Permissions |  |
|   | Sales                   |                                | ~      | $\checkmark$ |              |               | $\checkmark$ | $\checkmark$ | $\checkmark$    | $\checkmark$ | Special Permissions |  |
|   | Sales - Touch Interface | 2                              | $\sim$ | $\checkmark$ | $\checkmark$ |               |              | $\checkmark$ | $\checkmark$    | $\checkmark$ | Special Permissions |  |
| * |                         |                                | ~      |              |              |               |              |              |                 |              | Special Permissions |  |

Record: 14 🔸 1 of 13 🕨 🕨 🜬 🆙 No Filter Search

File

Billing Register

Administrative Tasks

Shasvat Gupta 🛛 🖉 🚽

Special Permissions Special Permissions Special Permissions Special Permissions Special Permissions Special Permissions Special Permissions Special Permissions Special Permissions Special Permissions Special Permissions

Statutory Master Data General Settings General Master Data Organization

✓ Tell me

×

🗉 Dashboard 🗙 📑 Employees 🗙

# **EMPLOYEES**

Home Sales Customers

Purchases Suppliers Inventory

|      | Emp No.   | Employee Name                     | Basic Details             | Communicatio                                          | ons           | Skills     | Sub         | Contacts      | Miscellane  | ous          | Permissions     |    |
|------|-----------|-----------------------------------|---------------------------|-------------------------------------------------------|---------------|------------|-------------|---------------|-------------|--------------|-----------------|----|
| -    | 1         | David Morgan<br>Kristen Reid      | Employee Role : Sale      | s Rep                                                 |               | V          |             |               |             |              |                 |    |
| 3    | -         |                                   |                           |                                                       |               |            |             |               |             |              |                 |    |
|      |           |                                   | Changed Sales Partners    | Feature                                               |               | >Allow Add | >Allow Edit | >Allow Delete | >Allow View | >Allow Print | >Allow Messages | SI |
| EII. |           |                                   | Channel Sales Partners    | 5                                                     | ~             |            |             |               |             |              |                 |    |
| I    |           |                                   | Non Returning Customs     | ars Paport                                            | ×             |            |             |               |             |              |                 |    |
| R    |           |                                   | Point Of Service Manag    | rement                                                | ~             |            |             |               |             |              |                 |    |
| 00   |           |                                   | Receipts/Refunds          | gement                                                | ×             |            |             |               |             |              |                 |    |
|      |           |                                   | Sale Orders               |                                                       | ×             |            |             |               |             |              |                 |    |
|      |           |                                   | Sale Performance - By (   | Customer                                              |               |            |             |               |             |              |                 |    |
|      |           |                                   | - Sale Performance - By I | Mic<br>Items                                          | rosoft Access |            |             | ×             |             |              |                 |    |
|      |           |                                   | Sale Performance - By F   | Receipt                                               | •             |            |             |               |             |              |                 |    |
|      |           |                                   | Sale Performance - By \   | vant to assign new roles for the user : Kristen Reid? |               |            |             |               |             |              |                 |    |
|      |           |                                   | Sale Performance - Gen    | neral                                                 |               |            |             |               |             |              |                 |    |
|      |           |                                   | Sales                     |                                                       |               |            | Yes         | No            |             |              |                 |    |
|      |           |                                   | Sales - Touch Interface   |                                                       | ×             | ×          |             |               |             |              |                 |    |
|      |           |                                   | *                         |                                                       | ~             |            |             |               |             |              |                 |    |
|      |           |                                   |                           |                                                       |               | _          |             |               |             |              |                 |    |
|      |           |                                   |                           |                                                       |               |            |             |               |             |              |                 |    |
|      |           |                                   |                           |                                                       |               |            |             |               |             |              |                 |    |
|      |           |                                   |                           |                                                       |               |            |             |               |             |              |                 |    |
|      |           |                                   |                           |                                                       |               |            |             |               |             |              |                 |    |
| ▼ ▲  |           |                                   |                           |                                                       |               |            |             |               |             |              |                 |    |
| K    |           |                                   |                           |                                                       |               |            |             |               |             |              |                 |    |
|      |           |                                   |                           |                                                       |               |            |             |               |             |              |                 |    |
| м    |           |                                   |                           |                                                       |               |            |             |               |             |              |                 |    |
| T    | Record: I | I ≥ of 2 → I → No Filter Search   |                           |                                                       |               |            |             |               |             |              |                 |    |
|      | Search    | All      Start Text      End Text |                           |                                                       |               | 1          |             |               |             |              |                 |    |
| ×    |           |                                   | Record: I 1 of 13         | N ▶*   \∠ No Filter                                   | Search        |            |             |               |             |              |                 |    |

Production Label/Stickers Accounting Marketing

Home

File

Billing Register

Shasvat Gupta SG — 🗖

Purchases Suppliers Inventory Production Label/Stickers Accounting Marketing Administrative Tasks Statutory Master Data General Settings General Master Data Organization 🔎 Tell me

×

📑 Dashboard 🗙 📑 Employees 🗙

Sales Customers

# **EMPLOYEES**

| <u>_</u> | Emp No. Employee Name |                                 |       |  |  |  |  |  |  |  |
|----------|-----------------------|---------------------------------|-------|--|--|--|--|--|--|--|
|          | 1                     | David Morgan                    |       |  |  |  |  |  |  |  |
| +        | 2                     | Kristen Reid                    |       |  |  |  |  |  |  |  |
| Ť        |                       |                                 |       |  |  |  |  |  |  |  |
|          |                       |                                 |       |  |  |  |  |  |  |  |
|          |                       |                                 |       |  |  |  |  |  |  |  |
| ß        |                       |                                 |       |  |  |  |  |  |  |  |
|          |                       |                                 |       |  |  |  |  |  |  |  |
|          |                       |                                 |       |  |  |  |  |  |  |  |
|          |                       |                                 | -     |  |  |  |  |  |  |  |
|          |                       |                                 |       |  |  |  |  |  |  |  |
|          |                       |                                 |       |  |  |  |  |  |  |  |
|          |                       |                                 |       |  |  |  |  |  |  |  |
|          |                       |                                 |       |  |  |  |  |  |  |  |
|          |                       |                                 |       |  |  |  |  |  |  |  |
|          |                       |                                 |       |  |  |  |  |  |  |  |
|          |                       |                                 |       |  |  |  |  |  |  |  |
|          |                       |                                 |       |  |  |  |  |  |  |  |
|          |                       |                                 |       |  |  |  |  |  |  |  |
|          |                       |                                 |       |  |  |  |  |  |  |  |
| <b>-</b> |                       |                                 |       |  |  |  |  |  |  |  |
| K        |                       |                                 |       |  |  |  |  |  |  |  |
| н        |                       |                                 |       |  |  |  |  |  |  |  |
| 1        | Record: 14            | 2 of 2                          | earch |  |  |  |  |  |  |  |
| <b></b>  | Search                | All      Start Text     End Tex | t     |  |  |  |  |  |  |  |
|          |                       |                                 | Ť     |  |  |  |  |  |  |  |

| Basic Details Communications |                             |           | Skills Sub Contacts |              | Miscellaneous |               | Permissions  |              |                 |              |                     |  |
|------------------------------|-----------------------------|-----------|---------------------|--------------|---------------|---------------|--------------|--------------|-----------------|--------------|---------------------|--|
|                              |                             |           |                     |              |               |               | _            |              |                 |              |                     |  |
| E                            | Employee Role : Sales Rep 🗸 |           |                     |              |               |               |              |              |                 |              |                     |  |
|                              |                             | Feature   |                     | >Allow Add   | >Allow Edit   | >Allow Delete | >Allow View  | >Allow Print | >Allow Messages | S            | pecial Permissions  |  |
| ▶                            | Channel Sales Partners      |           | ~                   |              | $\checkmark$  | $\checkmark$  | $\checkmark$ |              |                 |              | Special Permissions |  |
|                              | Customers                   |           | ~                   |              |               |               |              |              | $\checkmark$    |              | Special Permissions |  |
|                              | Leads                       |           | $\sim$              | $\square$    | $\checkmark$  | $\checkmark$  | $\checkmark$ |              | $\checkmark$    |              | Special Permissions |  |
|                              | Non Returning Custome       | rs Report | ~                   |              |               |               |              |              | $\checkmark$    |              | Special Permissions |  |
|                              | Opportunities               |           | $\sim$              | $\square$    | $\checkmark$  | $\checkmark$  | $\checkmark$ |              |                 |              | Special Permissions |  |
|                              | Point Of Service Manag      | ement     | ~                   |              |               |               |              |              |                 |              | Special Permissions |  |
|                              | Receipts/Refunds            |           | ~                   |              | $\checkmark$  | $\checkmark$  | $\checkmark$ | $\checkmark$ |                 | $\checkmark$ | Special Permissions |  |
|                              | Sale Orders                 |           | ~                   |              |               |               |              | $\checkmark$ |                 | $\checkmark$ | Special Permissions |  |
|                              | Sale Performance - By C     | ustomer   | $\sim$              |              |               |               | $\checkmark$ |              |                 |              | Special Permissions |  |
|                              | Sale Performance - By If    | tems      | ~                   |              |               |               |              |              |                 |              | Special Permissions |  |
|                              | Sale Performance - By R     | eceipt    | $\sim$              |              |               |               | $\checkmark$ |              |                 |              | Special Permissions |  |
|                              | Sale Performance - By V     | VWT Items | ~                   |              |               |               |              |              |                 |              | Special Permissions |  |
|                              | Sale Performance - Gen      | eral      | $\sim$              |              |               |               | $\checkmark$ |              |                 |              | Special Permissions |  |
|                              | Sales                       |           | ~                   |              |               |               |              | $\checkmark$ | $\checkmark$    | $\checkmark$ | Special Permissions |  |
|                              | Sales - Touch Interface     |           | ~                   | $\checkmark$ | $\checkmark$  |               | $\checkmark$ | $\checkmark$ | $\checkmark$    | $\checkmark$ | Special Permissions |  |
| *                            |                             |           | ~                   |              |               |               |              |              |                 |              | Special Permissions |  |

'Sales Rep' role is now applied for Kristen.

This is how we can manage the permissions for users/employees in Billing Register.